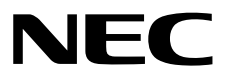

# NEC ESMPRO ServerAgentService Ver. 1 User's Guide (Linux)

- **Chapter 1 Products Overview**
- **Chapter 2 Monitoring Features**
- **Chapter 3 Report Features**
- **Chapter 4 OpenIPMI and Additional Features**
- Chapter 5 Notes
- Chapter 6 FAQ

# Contents

| Contents                                                                    | 2         |
|-----------------------------------------------------------------------------|-----------|
| Conventions Used in This Document<br>Notations used in the text             | 4         |
| Trademarks                                                                  | 5         |
|                                                                             | 0         |
| Latest editions                                                             | 6<br>6    |
| Chapter 1 Products Overview                                                 | 7         |
| I. Products Overview                                                        | 8         |
| 2. Function Summary                                                         | 9         |
| 2.1 CIM Provider                                                            | 9         |
| 2.2 Monitoring Service                                                      | 10        |
| Chapter 2 Monitoring Features                                               | 11        |
| I. Monitoring Setting                                                       | 12        |
| 2. SNMP Trap                                                                | 13        |
| 3. Syslog Monitoring                                                        | 14        |
| Chapter 3 Report Features                                                   |           |
| /. Report Setting                                                           | 17        |
|                                                                             |           |
| 2. Base Setting.                                                            | 19        |
| 2.1 Setting of Report Method                                                | 20        |
| 2.1.2 Base Setting of Manager (TCP IP In-Band)                              |           |
| 2.1.3 Base Setting of Manager (TCP_IP Out-of-Band)                          | 22        |
| 2.2 Other Setting                                                           | 23        |
| 9 Destination Setting                                                       | 24        |
| 3. Destination Setting of Destination ID                                    | 24<br>25  |
| 3.1 Address Setting of Manager (TCP IP In-Band)                             | 25<br>26  |
| 3.1.2 Address Setting of Manager (TCP_IP Out-of-Band)                       |           |
| 3.1.3 Schedule Setting                                                      |           |
| 3.2 Adding Destination ID.                                                  | 29        |
| 4. Syslog Events Setting                                                    |           |
| 4.1 Setting Destination (Syslog Event)                                      |           |
| 4.1.1 To specify the report destination for each monitor event individually | 32<br>the |
| same time                                                                   | 34        |
| 4.2 Adding of Syslog Monitoring Event Sources                               | 36        |
| 4.3 Adding of Syslog Monitoring Event                                       | 39        |
| 4.4 Deleting of Syslog Monitoring Event Sources                             |           |
| 4.5 Deleting of Syslog Monitoring Event                                     | 41        |
|                                                                             | 42        |
| Chapter 4 OpenIPMI and Additional Features                                  | 46        |
| 1. OS Stall Monitoring by using OpenIPMI                                    | 47        |

| I.I Red Hat Enterprise Linux 6 to 7                         | 48 |
|-------------------------------------------------------------|----|
| 2. Configuration tool                                       | 51 |
| 2.1 esmamset command                                        | 52 |
| 2.2 esmsysrep command                                       | 56 |
| 3. About tools                                              | 60 |
| 3.1 The obstacle information collection tool (collectsa.sh) | 60 |
| 3.2 Check for necessary packages tool (check_packages.sh)   | 61 |
| Chapter 5 Notes                                             | 62 |
| I. NEC ESMPRO ServerAgentService                            | 63 |
| 2. Red Hat Enterprise Linux                                 | 69 |
| Chapter 6 FAQ                                               | 70 |

# **Conventions Used in This Document**

# Notations used in the text

In addition to safety-related symbols urging caution, three other types of notations are used in this document. These notations have the following meanings.

| Important | Indicates critical items that must be followed when handling operating software. |
|-----------|----------------------------------------------------------------------------------|
| Note      | Indicates items that must be confirmed when handling operating software.         |
| Tips      | Indicates information that is helpful to keep in mind when using this software.  |

# Trademarks

Linux is a trademark or registered trademark of Linus Torvalds in Japan and other countries. Red Hat and Red Hat Enterprise Linux are trademarks or registered trademarks of Red Hat, Inc. in the United States and other countries.

All other product, brand, or trade names used in this publication are the trademarks or registered trademarks of their respective trademark owners.

(TM) or (R) mark is not specified in this document.

# Warnings and Additions to This Document

- 1. Unauthorized reproduction of the contents of this document, in part or in its entirety, is prohibited.
- 2. The document is subject to change at any time without notice.
- 3. Do not make copies or alter the document content without permission from NEC Corporation.
- 4. If you have any concerns, or discover errors or omissions in this document, contact your sales representative.
- 5. Regardless of article 4, NEC Corporation assumes no responsibility for effects resulting from your operations.
- 6. The sample values used in this document are not actual values.

#### Keep this document for future use.

#### Latest editions

This document was created based on the information available at the time of its creation. The screen images, messages and procedures are subject to change without notice. Substitute as appropriate when content has been modified.

# **NEC ESMPRO ServerAgentService Ver. 1**

# **Products Overview**

This chapter explains products overview of NEC ESMPRO ServerAgentService.

# **I.** Products Overview

NEC ESMPRO Manager and NEC ESMPRO ServerAgentService are software packages for server management aimed at the stable operation and the efficient management of servers. This software tracks configuration information and operation statuses of the server resources, detects server failures, and reports the alert to the system administrator, to prevent or quickly respond to such failures.

#### Importance of server management

To ensure stable server operations, you need to reduce the workload for server management.

#### Stable server operations

Server shutdowns directly lead to a loss of your business opportunities and profits. Therefore, you always need to ensure complete operations. In case of a server failure, you will have to notice it as early as possible to track down the cause and take necessary measures. If you quickly recover the system from the failure, you'll be able to minimize profit (cost) losses.

#### Reduction of the workload for server management

It takes a large workforce to manage servers, especially in a large system or when using servers in a remote location. Reduction of the workload for server management leads to cost reduction.

#### What are NEC ESMPRO Manager and NEC ESMPRO ServerAgentService?

NEC ESMPRO Manager and NEC ESMPRO ServerAgentService are server management software packages that manage and monitor servers on the network. If you introduce this software, you will be able to obtain/manage/monitor information on configuration, performance, and failures. In addition, you will be able to notice a failure by notification from the reporting function on a real-time basis.

#### Effectiveness of NEC ESMPRO Manager and NEC ESMPRO ServerAgentService

NEC ESMPRO Manager and NEC ESMPRO ServerAgentService are very effective for various needs within a system environment that is getting increasingly diversified and complicated.

#### **Detection of server failures**

NEC ESMPRO ServerAgentService collects a variety of failure information and checks system statuses. When it detects abnormality, it reports the alert to NEC ESMPRO Manager.

#### Prevention of server failures

As preventive measures, NEC ESMPRO ServerAgentService supports a preventive maintenance function that predicts failure occurrences. NEC ESMPRO ServerAgentService can detect a temperature increase inside cabinets, free space of file system and hard disk drive degradation at early stage.

#### Management of server operating statuses

NEC ESMPRO ServerAgentService obtains detailed information on hardware and performance of server. You can access the information from anywhere via NEC ESMPRO Manager.

#### Central management of distributed servers

NEC ESMPRO Manager offers GUI interfaces that allow you to efficiently manage servers distributed on a network.

# **2.** Function Summary

NEC ESMPRO ServerAgentService provides the CIM Provider and the Monitoring Service to NEC ESMPRO Manager. "Service Mode" and "Non-Service Mode" exist in NEC ESMPRO ServerAgentService. Use BMC management for monitoring of the hardware.

With the Service Mode, it provides the CIM Provider and the Monitoring Service. With the Non-Service Mode, it provides the CIM Provider.

| Tips | Execute the following commands, confirm which mode NEC ESMPRO ServerAgentService         |
|------|------------------------------------------------------------------------------------------|
|      | is installed with.                                                                       |
|      | # rpm -qa   grep Esmpro-Cmnsrv                                                           |
|      | It is Service Mode when Esmpro-Cmnsrv package was displayed.                             |
|      | Esmpro-Cmnsrv-"Version Information"                                                      |
|      |                                                                                          |
| Tips | Refer to Chapter 2 "3. After installation" of NEC ESMPRO ServerAgentService Installation |
|      | Guide (Linux), which is included in EXPRESSBUILDER or downloaded from a web site         |
|      | before using NEC ESMPRO ServerAgentService.                                              |

# 2.1 CIM Provider

#### • Esmpro-Provider package

| Function                                                                  | Class                                       |  |
|---------------------------------------------------------------------------|---------------------------------------------|--|
| Note                                                                      |                                             |  |
| ESMPRO Information Provider                                               | ESM_GeneralInformation                      |  |
|                                                                           | ESM_VideoController                         |  |
|                                                                           | ESM_Network                                 |  |
|                                                                           | ESM_Alive                                   |  |
| This provider provides the information that                               | t is dearth in Linux standard provider.     |  |
| ESM_Alive is supported from NEC ESMP                                      | RO ServerAgentService Ver.1.3.0-0 or later. |  |
| CPU Load Information Provider                                             | ESM_Processor                               |  |
| This provider provides the CPU load information of 1 minute load average. |                                             |  |
| Physical Memory Information Provider                                      | ESM_PhysicalMemory                          |  |
| This provider provides the physical memory information.                   |                                             |  |
| Virtual Memory Information Provider                                       | ESM_VirtualMemory                           |  |
| This provider provides the virtual memory information.                    |                                             |  |
| Page File Information Provider                                            | ESM_PageFile                                |  |
| This provider provides the page file inform                               | nation.                                     |  |

#### Esmpro-strgfs-Provider package

| Function                                           | Class                |  |
|----------------------------------------------------|----------------------|--|
| Note                                               |                      |  |
| Storage Information Provider                       | ESM_StorageThread    |  |
| This provider provides the storage information.    |                      |  |
| Filesystem Information Provider                    | ESM_FileSystemThread |  |
| This provider provides the filesystem information. |                      |  |

# **2.2** Monitoring Service

#### Esmpro-Cmnsrv package

| Function                                     | Process                              | Source of Alert                 |
|----------------------------------------------|--------------------------------------|---------------------------------|
| Note                                         |                                      |                                 |
| NEC ESMPRO ServerAgentService                | ESMntserver                          | None                            |
| Basic service                                |                                      |                                 |
| This process controls interprocess commu     | inication of NEC ESMPRO Section 2015 | erverAgentService.              |
| Monitoring Thread Start and Stop             | ESMcmn                               | None                            |
| Service                                      |                                      |                                 |
| This process starts or stops in the followin | g threads.                           |                                 |
| When a state changed, monitoring thread      | record in a syslog and report        | it in CIM Indication.           |
| Syslog Monitoring and Report service         | ESMamvmain                           | None                            |
| This process is monitoring syslog. It record | ds in a syslog, and reports it i     | n report method. It provides to |
| reports it to a manager using TCP/IP.        |                                      |                                 |
| SNMP report service                          | ESMntagent                           | None                            |
| This process provides to reports it to a ma  | nager using SNMP.                    |                                 |

#### - Monitoring Thread

| Function                                                                                                    | Class                                       | Source of Alert                                         |
|----------------------------------------------------------------------------------------------------|---------------------------------------------|---------------------------------------------------------|
| Note                                                                                                    |                                             |                                                         |
| CPU Load                                                                                                    | ESM_Processor                               | ESMCPUPERF                                              |
| This thread is monitoring CPU load.                                                                                    |                                             |                                                         |
| Physical Memory Used                                                                                                   | ESM_PhysicalMemory                          | ESMMEMORYUSAGE                                          |
| This thread is monitoring physical me                                                                                  | mory used.                                  |                                                         |
| Virtual Memory Used                                                                                                    | ESM_VirtualMemory                           | ESMMEMORYUSAGE                                          |
| This thread is monitoring virtual memo                                                                                 | bry used.                                   |                                                         |
| Page File Used                                                                                                    | ESM_PageFile                                | ESMMEMORYUSAGE                                          |
| This thread is monitoring page file use                                                                                | ed.                                         |                                                         |
| Storage                                                                                                    |                                             |                                                         |
| Clorugo                                                                                                    | ESM_StorageThread                           | ESM STORAGE SERVICE                                     |
| This thread is monitoring storage.                                                                                     | ESM_StorageThread                           | ESM STORAGE SERVICE                                     |
| This thread is monitoring storage.<br>Filesystem                                                                       | ESM_Storage I hread<br>ESM_FileSystemThread | ESM STORAGE SERVICE<br>ESMFSSERVICE                     |
| This thread is monitoring storage.<br>Filesystem<br>This thread is monitoring filesystem.                              | ESM_StorageThread                           | ESM STORAGE SERVICE                                     |
| This thread is monitoring storage.<br>Filesystem<br>This thread is monitoring filesystem.<br>CPU and Memory Degenerate | ESM_StorageThread ESM_FileSystemThread None | ESM STORAGE SERVICE<br>ESMFSSERVICE<br>ESMCOMMONSERVICE |

#### Esmpro-Selsrv package

| Function                                                                                           | Process  | Source of Alert  |
|----------------------------------------------------------------------------------------------------|----------|------------------|
| Note                                                                                               |          |                  |
| SEL Monitoring Service                                                                             | ESMsmsrv | ESMCOMMONSERVICE |
| This thread is monitoring System Event Log (SEL). It records in a syslog, and reports it in report |          |                  |
| method.                                                                                            |          |                  |

#### Esmpro-Expsrv package

| Function                                                                                   | Process | Source of Alert |
|--------------------------------------------------------------------------------------------|---------|-----------------|
| Express Report Service                                                                     | None    | None            |
| This package add report measures of Express Report Service to Report Service (ESMamymain). |         |                 |

# 2

# NEC ESMPRO ServerAgentService Ver. 1

# **Monitoring Features**

This chapter explains monitoring features of NEC ESMPRO ServerAgentService.

- 1. Monitoring Setting
- 2. SNMP Trap
- 3. Syslog Monitoring

# **I**. Monitoring Setting

This section explains the monitoring function. To change the setting of each monitoring function, use Control Panel (ESMagntconf).

| Tips | Do not start Control Panel from plural consoles.<br>It cannot start from the console which it executed later.                                                                                                    |
|------|----------------------------------------------------------------------------------------------------|
| Tips | Refer to Chapter 2 "3. After installation" of NEC ESMPRO ServerAgentService Installation Guide (Linux), which is included in EXPRESSBUILDER or downloaded from a web site before using NEC ESMPRO ServerAgentService. |
| Note | Because Monitoring Service is not installed in Non-Service Mode, cannot set report means.                                                                                                    |

Method of starting Control Panel (ESMagntconf)

- 1. Log in to the system as the root user.
- 3. Start Control Panel.
  - # ./ESMagntconf

| ESMagntcor | f |
|------------|---|
|            |   |
| SNMP Trap  | 1 |
| Syslog     |   |
|            |   |
|            |   |
| İ          |   |
|            |   |
| close      |   |
|            |   |
|            |   |
| L          |   |

The main screen of Control Panel (ESMagntconf)

# **2.** SNMP Trap

#### Functions

You can set the SNMP community name to use when it sends SNMP Trap in Syslog Monitoring function.

## Settings

With the screen which you choose "SNMP Trap" of Control Panel (ESMagntconf), and is displayed [SNMP Trap], setting is possible.

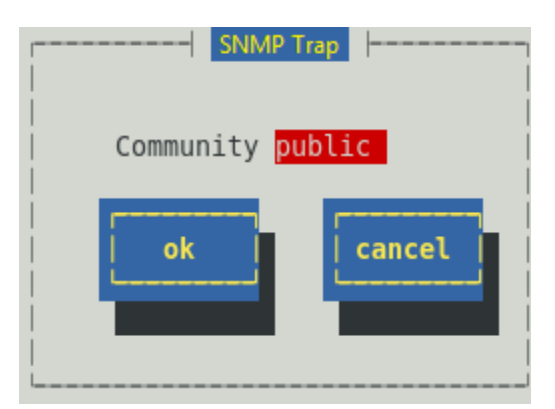

#### Community

Select the community name to use when it sends SNMP Trap in Syslog Monitoring function. The community name displayed in the list is the community name registered in SNMP configuration file (snmpd.conf).

#### [ok]

Settings are saved and this screen closes.

#### [cancel]

# 3. Syslog Monitoring

#### **Functions**

When a set keyword is recorded in a syslog ("/var/log/messages"), Syslog Monitoring function reports an alert to NEC ESMPRO Manager. Syslog Monitoring Event comes by additional / deletion by a new source depending on system environment, a monitoring event other than a monitoring event registering at the time of NEC ESMPRO ServerAgentService installation beforehand. Refer to chapter 3 "4.Syslog Events Setting" for how to add/delete Syslog Monitoring Event.

#### **Default Monitoring Object**

syslog to be targeted for monitoring is only "/var/log/messages", a change cannot add it. In addition, the file name after logrotate targeted for monitoring is as follows.

"dateext" is not defined by /etc/logrotate.conf : /var/log/messages.n [n=1, 2, 3 ...]

"dateext" is defined by /etc/logrotate.conf : /var/log/messages-YYYYMMDD

It cannot monitor by Syslog Monitoring function at time except the above file name.

If "compress" is defined by /etc/logrotate.conf, it cannot monitoring by Syslog Monitoring function because after logrotate file is not text.

With Red Hat Enterprise Linux 6, "dateext" is defined with an existing set price.

With Red Hat Enterprise Linux 7, "dateext" is defined with an existing set price. "compress" is not defined, but file (messages-YYYYMMDD) which Ro Tate did before one of the files which Ro Tate does is compressed by gz form (messages-YYYYMMDD.gz). Therefore Syslog Monitoring cannot monitoring it. But Syslog Monitoring do not influence it because Syslog Monitoring watch a syslog before becoming the gz form when NEC ESMPRO Agent does not stop.

Before logrotate After logrotate messages messages-20150101 messages-20150102 messages-20150101.gz

#### **Custom Monitoring Object**

You can add the targeted for monitoring file which does not include "/var/log/messages" character string one. By the timing of the monitoring interval, chronological order may reverse to check an additional monitoring file after having checked /var/log/messages.

It becomes only a file output with a format same as a syslog and does not watch the first bank of the monitoring relevant file.

%b %d %H:%M:%S %HOSTNAME% %MESSAGE%

%b (Jan to Dec) %d (1 to 31) %H (00 to 23):%M (00 to 59):%S (00 to 59)

When it appoint the file which logrotate does, the file after logrotate does not become targeted for monitoring. In the timing when a file name is replaced by logrotate, it cannot sometimes watch a part of Custom Monitoring Object relevant file.

#### **File Monitoring Object**

When it appoints the file which logrotate does, in the timing divided by the change of the log file name, it may not watch an additional monitoring relevant file in the latter half part.

You can add the targeted for monitoring file which does not include "/var/log/messages" character string one. By the timing of the monitoring interval, chronological order may reverse to check a file monitoring file after having checked /var/log/messages and an additional monitoring file.

The format of the file monitoring relevant file does not have the designation.

When it appoint the file which logrotate does, the file after logrotate does not become targeted for monitoring. In the timing when a file name is replaced by logrotate, it cannot sometimes watch a part of File Monitoring Object relevant file.

# Settings

From [Syslog Properties] screen, you can set the following information.

To display [Syslog Properties] screen, select "Syslog" on Control Panel (ESMagntconf).

| Syslog Properties<br>                                                       |  |
|-----------------------------------------------------------------------------|--|
| Monitor Interval(s): 300                                                    |  |
| Default Monitoring Object: /var/log/messages<br>  Custom Monitoring Object: |  |
| File Monitoring Object:                                                     |  |
| ok Cancel                                                                   |  |

#### Monitor Interval

Specify the monitoring interval of Syslog Monitoring. Range is 10 to 3600 seconds. Default value is 300 seconds.

#### Default Monitoring Object

A change from "/var/log/messages", the deletion are not possible. Refer to Functions of "3. Syslog Monitoring".

#### **Custom Monitoring Object**

Set the monitoring object which does not include "/var/log/messages" character string with the absolute pass which becomes with less than 255 bytes of length of the pass.

The setting in the relative path is not possible. It becomes only a file output with a format same as a syslog and does not watch the first bank of the monitoring relevant file. Refer to Functions of "3. Syslog Monitoring".

The existing set price is a blank, and the additional monitoring object is not set.

#### File Monitoring Object

Set the monitoring object which does not include "/var/log/messages" character string with the absolute pass which becomes with less than 255 bytes of length of the pass.

The setting in the relative path is not possible. The format of the file monitoring relevant file does not have the designation. Refer to Functions of "3. Syslog Monitoring".

The existing set price is a blank, and the additional monitoring object is not set.

#### [ok]

Settings are saved and this screen closes.

#### [cancel]

# 3

# NEC ESMPRO ServerAgentService Ver. 1

# **Report Features**

This chapter explains report features of NEC ESMPRO ServerAgentService.

- 1. Report Setting
- 2. Base Setting
- 3. Destination Setting
- 4. Syslog Events Setting

# **I.** Report Setting

This section explains the report setting for where and when an event is to be reported. To change the report setting, use Control Panel (ESMamsadm).

| Tips | Do not start Control Panel from plural consoles.<br>It cannot start from the console which it executed later.                                                                                                    |
|------|----------------------------------------------------------------------------------------------------|
| Tips | Refer to Chapter 2 "3. After installation" of NEC ESMPRO ServerAgentService Installation<br>Guide (Linux), which is included in EXPRESSBUILDER or downloaded from a web site<br>before using NEC ESMPRO ServerAgentService |
| Note | Because Monitoring Service is not installed in Non-Service Mode, cannot set report means.                                                                                                    |

A method to report to a manager includes following three kinds.

- Manager (SNMP) NEC ESMPRO ServerAgentService transmits SNMP Trap (UDP Trap).
   It can report it to a manager supporting SNMP Trap reception except NEC ESMPRO Manager.
- Manager (TCP\_IP In-Band) NEC ESMPRO ServerAgentService reports it to a manager using TCP/IP. When it does a reliable report, use it.
- 3. Manager (TCP\_IP Out-of-Band)

ThroughPoint to Point Protocol (PPP), NEC ESMPRO ServerAgentService reports it to NEC ESMPRO Manager using TCP/IP like TCP\_IP In-Band. Therefore, NEC ESMPRO ServerAgentService and NEC ESMPRO Manager exist in the distant place and use it when they report it to NEC ESMPRO Manager through a public line (Wide Area Network). In addition, a modem and phone line is necessary for both NEC ESMPRO ServerAgentService side and manager side to become the dial-up connection.

Other than Manager mentioned above, Monitoring Thread of ESMPRO Provider reports it to a manager to the change that is in a state in CIM-Indication. Register NEC ESMPRO ServerAgentService with NEC ESMPRO Manager to receive CIM-Indication in NEC ESMPRO Manager. Thereby, a Subscription of CIM-Indication is made and transmits CIM-Indication to NEC ESMPRO Manager from NEC ESMPRO ServerAgentService. - CPU Load Monitoring Thread (Class : ESM\_Processor)

- Physical Memory Used Monitoring Thread (Class : ESM\_PhysicalMemory)
- Virtual Memory Used Monitoring Thread (Class : ESM\_VirtualMemory)
- Page File Used Monitoring Thread (Class : ESM\_PageFile)
- Storage Monitoring Thread (Class : ESM\_StorageThread)
- Filesystem Monitoring Thread (Class : ESM\_FileSystemThread)
- CPU and Memory Degenerate Monitoring Thread (Class : none)

Note

Because a time limit is established for a Subscription, when the time limit of the subscription expires by the cases that NEC ESMPRO Manager stopped, it cannot receive CIM-Indication.

Method of starting Control Panel (ESMamsadm)

- 1. Log in to the system as the root user.
- 2. Move to the directory where Control Panel is stored.
  # cd /opt/nec/esmpro sa/bin/
- 3. Start Control Panel.
  - # ./ESMamsadm

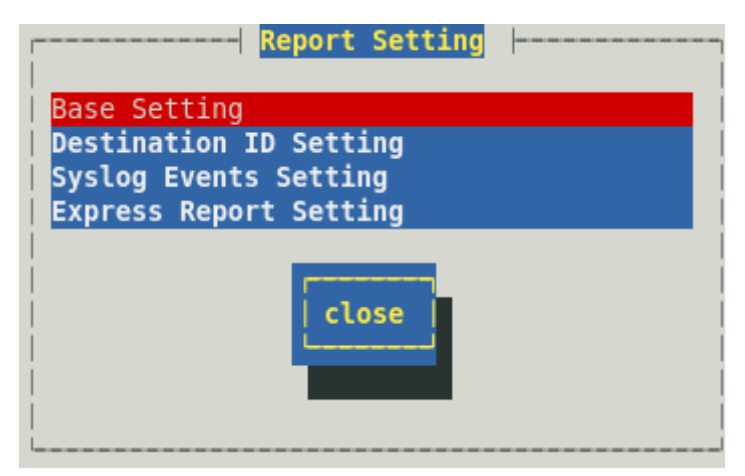

The main screen of Control Panel (ESMamsadm)

#### To report the alert by using SNMP as the report method

When NEC ESMPRO ServerAgentService was installed, the setting to report the alert by using SNMP as the report method for monitor events was almost completely established beforehand. The report preparation is completed by setting IP address of NEC ESMPRO Manager for the base setting. Refer to chapter 3 "2.1.1. Base Setting of Manager (SNMP)" for details of the setting.

#### To report the alert by using the report methods other than SNMP

Set it according to the following flows.

1. Perform Base Setting. (Base Setting)

Refer to chapter 3 "2.1.2. Base Setting of Manager (TCP\_IP In-Band)" for the basic setting to report the alert by using TCP\_IP In-Band as the report method. Refer to chapter 3 "2.1.3. Base Setting of Manager (TCP\_IP Out-of-Band)" for the basic setting to report the alert by using TCP\_IP Out-of-Band as the report method.

- Set the list of report destinations. (Destination Setting) Refer to chapter 3 "3.1.1.Address Setting when Manager (TCP\_IP In-Band) is used as a report method" for the address setting to report the alert by using TCP\_IP In-Band as a report method. Refer to chapter 3 "3.1.2.Address Setting when Manager (TCP\_IP Out-of-Band) is used as a report method" for the address setting to report the alert by using TCP\_IP Out-of-Band) is used as a report method" for the address setting to report the alert by using TCP\_IP Out-of-Band as a report method.
- Set Syslog Events and associate Syslog Events with report destinations. Syslog Events indicate monitor events that Syslog Monitoring function detects. Refer to chapter 3 "4. Syslog Events Setting" for the setting of Syslog Events.

# **2.** Base Setting

### Functions

Here you set enabling/disabling reporting methods, trap destinations of Manager Report (SNMP), enabling/disabling the shutdown function in the event of an error, and waiting time before the shutdown. When you disable a reporting method, the method will not perform reporting for any monitoring items. When you disable the shutdown function, the shutdown/reboot function as the action after reporting will also be disabled.

## Settings

Select "Base Setting" on Control Panel (ESMamsadm) and [Base Setting] screen opens.

| Base Setting                                           |
|--------------------------------------------------------|
| Report                                                 |
| Manager(SNMP)                                          |
| Manager(TCP_IP In-Band)<br>Manager(TCP_IP_Out-of-Band) |
|                                                        |
| Other                                                  |
| Shutdown Delay                                         |
|                                                        |
| close                                                  |

#### Report

The list of report methods is displayed.

#### Other

The list of the other settings is displayed.

#### [close]

Close this screen.

## 2.1 Setting of Report Method

Enable/Disable reporting methods and set the trap destinations of Manager Report (SNMP).

#### 2.1.1 Base Setting of Manager (SNMP)

Enable/Disable Manager Report (SNMP) and set the trap destinations for this method. Select "Manager (SNMP)" on [Base Setting] screen, then [SNMP Trap Setting] screen opens.

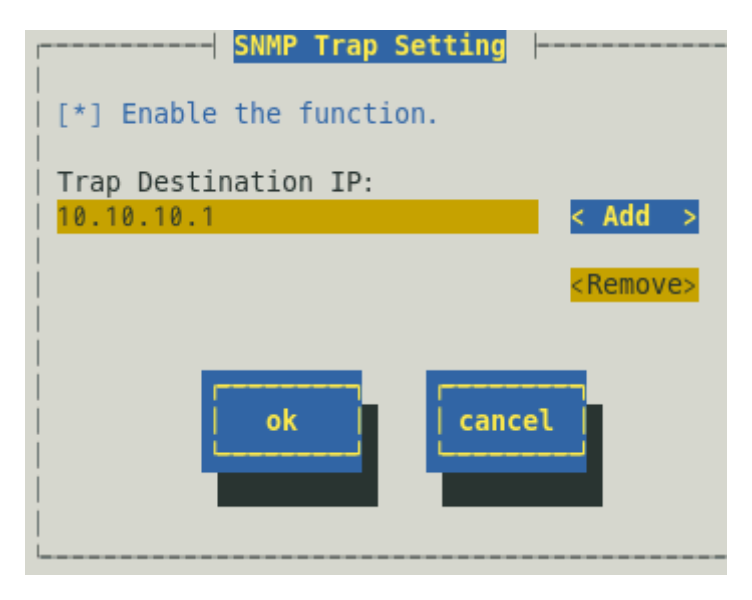

#### Enable the function

Enable/Disable Manager Report (SNMP). When checked, it is active. Set using <space> key. This field is checked by default.

#### **Trap Destination IP**

IP address setting a report earlier is displayed with a list. The address of Trap transmitting a message from NEC ESMPRO ServerAgentService does not use Trap Destination set in SNMP configuration files (snmpd.conf).

It can set Trap Destination IP to up to 128.

#### [Add]

New IP address is added to "Trap Destination IP".

#### [Remove]

IP address selected from "Trap Destination IP" is deleted.

#### [ok]

Settings are saved and this screen closes.

#### [cancel]

#### 2.1.2 Base Setting of Manager (TCP\_IP In-Band)

Enable/Disable Manager Report (TCP\_IP In-Band).

Select "Manager (TCP\_IP In-Band)" on [Base Setting] screen and [Enable/Disable] screen opens.

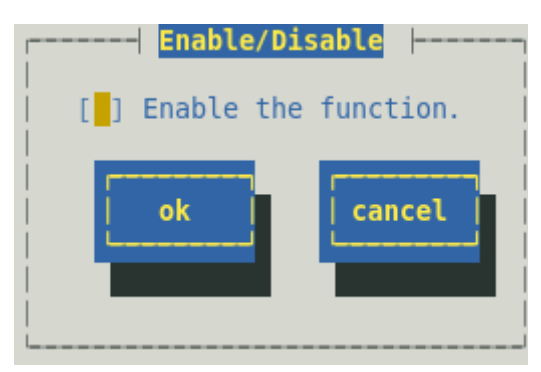

#### Enable the function

Enable/Disable Manager (TCP\_IP In-Band). When checked, it is active. Set using <space> key.

#### [ok]

Settings are saved and this screen closes.

#### [cancel]

Enable/Disable Manager Report (TCP\_IP Out-of-Band).

Select "Manager (TCP\_IP Out-of-Band)" on [Base Setting] screen and [Enable/Disable] screen opens. When you use Manager Report (TCP\_IP Out-of-Band), make sure to select "Permit discretionary authentication including clear text" for the encryption setting in Remote Access Service (RAS) setting on NEC ESMPRO Manager.

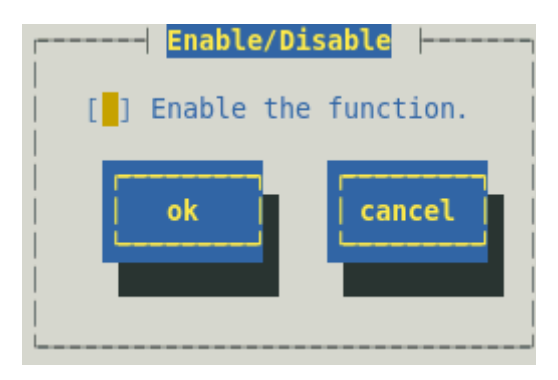

#### Enable the function

Enable/Disable Manager (TCP\_IP Out-of -Band). When checked, it is active. Set using <space> key.

#### [ok]

Settings are saved and this screen closes.

#### [cancel]

## 2.2 Other Setting

Specify the time that elapses before shutdown.

Select "Shutdown Delay" on [Base Setting] screen and [Shutdown Setting] screen opens.

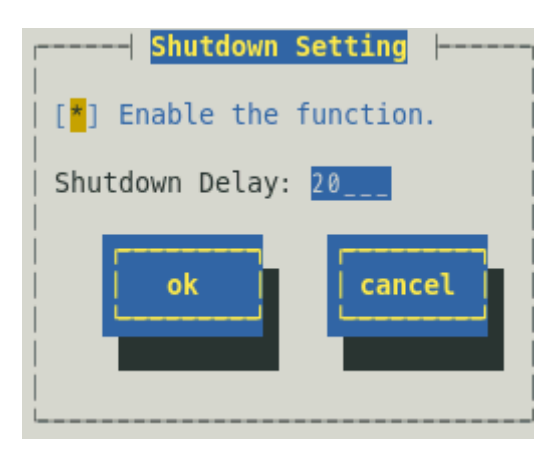

#### Enable the function

Enable/Disable the shutdown function. When checked, it is active. Set using <space> key. This field is checked by default.

#### **Shutdown Delay**

Set time before NEC ESMPRO ServerAgentService starting the shutdown of the OS.

Default value is 20 seconds.

Range is 0 to 1800 seconds.

If you specified "Shutdown" for "Action After Report", shutdown is started after the time set here has passed.

#### [ok]

Settings are saved and this screen closes.

#### [cancel]

# 3. Destination Setting

Select "Destination ID Setting" on Control Panel (ESMamsadm) and [Destination ID Setting] screen opens.

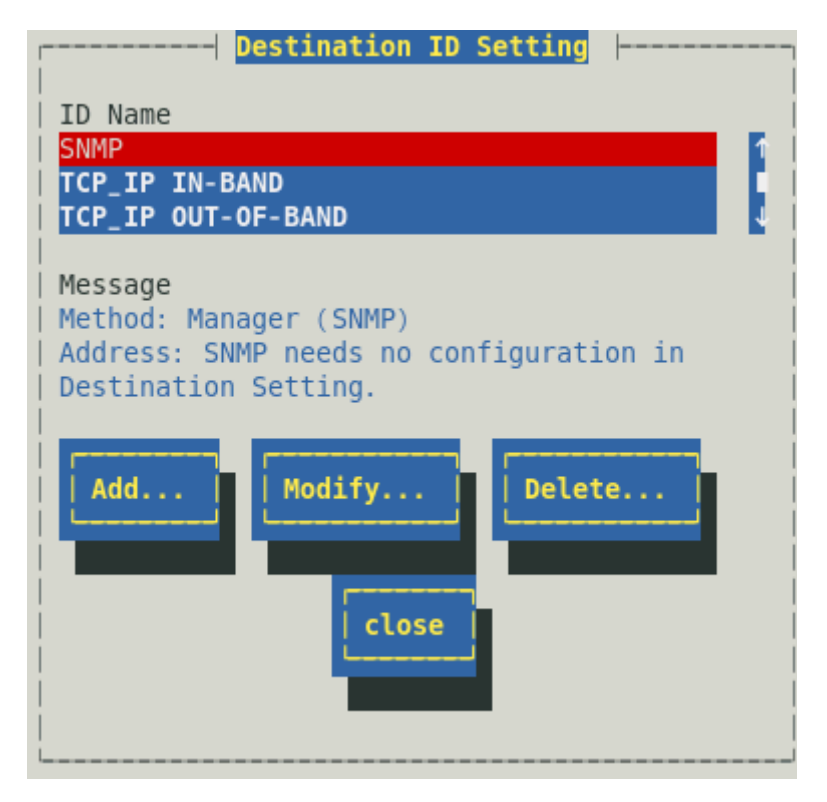

#### **ID Name**

The list of the registered Destination ID is displayed.

#### Message

Method: The report method of ID selected from "ID Name" is displayed. Address: The address information of ID selected from "ID Name" is displayed.

#### [Add...]

New Destination ID is added. Press this button to open [ID Setting] screen. If you have registered a Destination ID that has different destinations using the same reporting method, you can send messages to multiple addresses with this method.

#### [Modify...]

Press to modify the setting of Destination ID selected from "ID Name".

#### [Delete...]

Destination ID selected from "ID Name" is deleted. "SNMP", "TCP\_IP In-Band" and "TCP\_IP Out-of-Band" are set as default. You cannot delete them.

When you delete a Destination ID, it will also be deleted from events to be monitored.

#### [close]

Close this screen.

# 3.1 Changing the Setting of Destination ID

Change the setting of Destination ID registered in the list. Select Destination ID you want to change from "ID Name" on [Destination ID Setting] screen and press [Modify...] to open [ID Setting] screen. The setting steps are different by the report methods.

| ID Setting                                                                     |           |
|--------------------------------------------------------------------------------|-----------|
| ID: SNMP                                                                       |           |
| Method: Manager (SNMP)                                                         |           |
| Address:<br>No item is provided to set in Alert Manage<br>destination setting. | r for the |
| Address Schedule                                                               | se        |

#### [Setting Method]

Press [Address...] and [Schedule...] to set where and when to report. While modifying the settings, you cannot modify "ID" and "Method". (read only) When "Manager (SNMP)" has been selected as "Method", even if [Address...] is pressed, the address setting screen is not displayed because it is not necessary to set the address.

#### 3.1.1 Address Setting of Manager (TCP\_IP In-Band)

When [Address...] is pressed when "Manager (TCP\_IP In-Band)" has been selected as "Method" on [ID Setting] screen, [Manager (TCP\_IP In-Band) Setting] screen opens.

|  | Manager(TCP_IP           | In-Band) Setting | - |
|--|--------------------------|------------------|---|
|  | IP Address(or<br>0.0.0.0 | Host Name):      |   |
|  | Port Number              |                  |   |
|  | 0                        | Default          |   |
|  | ok                       | cancel           |   |
|  |                          |                  |   |

#### IP Address (or Host Name)

Set IP address (or Host Name) of NEC ESMPRO Manager. You cannot omit it.

#### Port Number

The port number used for the communication between sockets can be set. For this number, the value must be the same for NEC ESMPRO ServerAgentService and NEC ESMPRO Manager. Default value is 31134. Do not change the value as long as default value works. When an existing set price has a problem, change a number in range of 6001 to 65535, and carry out a setting tool with the machine which NEC ESMPRO Manager of the report is installed in, and change setting of "Setting" - "Base Setting" - "Receive from Agent (TCP/IP)".

Note

Open ports through your access limit to allow access to localhosts.

#### [Default]

The port number will be set to default value (31134).

#### [ok]

Settings are saved and this screen closes.

#### [cancel]

#### 3.1.2 Address Setting of Manager (TCP\_IP Out-of-Band)

When [Address...] is pressed when "Manager (TCP\_IP Out-of-Band)" has been selected as "Method" on [ID Setting] screen, [Manager (TCP\_IP Out-of -Band) Setting] screen opens.

| r-l                 | Manager(TCP_IP Out-of-Band) Setting                                         | - |
|---------------------|-----------------------------------------------------------------------------|---|
|                     | IP Address(or Host Name):<br>0.0.0.0                                        |   |
|                     | Select Remote Access Service Entry<br>Phone Number: 0<br>User:<br>Password: |   |
|                     | Port Number                                                                 |   |
| <br> <br> <br> <br> | ok                                                                          |   |

#### IP Address (or Host Name)

Set IP address (or Host Name) of NEC ESMPRO Manager. You cannot omit it.

#### Select Remote Access Service Entry

Set Phone Number, User, and Password.

#### **Port Number**

The port number used for the communication between sockets can be set. For this number, the value must be the same for NEC ESMPRO ServerAgentService and NEC ESMPRO Manager. Default value is 31134. Do not change the value as long as default value works. When an existing set price has a problem, change a number in range of 6001 to 65535, and carry out a setting tool with the machine which NEC ESMPRO Manager of the report is installed in, and change setting of "Setting" - "Base Setting" - "Receive from Agent (TCP/IP)".

```
Note
```

Open ports through your access limit to allow access to localhosts.

#### [Default]

The port number will be set to default value (31134).

#### [ok]

Settings are saved and this screen closes.

#### [cancel]

#### 3.1.3 Schedule Setting

Set the report Schedule for each Destination ID.

| Schedule               |    |         |  |
|------------------------|----|---------|--|
| Retry Interval:        | 5  | minutes |  |
| Retry Expiration Time: | 72 | hours   |  |
| Reporting Time Table   |    |         |  |
| 0-24,                  |    |         |  |
| Such as: 8-16,19-23    |    |         |  |
| ok                     |    |         |  |
|                        |    |         |  |

#### **Retry Interval**

Set the retry interval. Range is 1 to 30 minutes. Default value is 5 minutes.

#### **Reporting Expiration Time**

Set the maximum retry time. Range is 0 to 240 hours. Default value is 72 hours. If you set 0 hour, no report is reported.

#### **Reporting Time Table**

Set the reportable time periods. Only the alerts that occur during the reportable time are reported. It is possible to specify a time period of 1 hour. Default value is 24 hours. An alert that occurs outside the reportable time is not reported immediately. When the reportable time comes, it is reported. The event is reserved until then.

#### [ok]

Settings are saved and this screen closes.

#### [cancel]

# 3.2 Adding Destination ID

| ID Setting                 |
|----------------------------|
| ID:                        |
| Method: MANAGER (SNMP)     |
| Address:                   |
|                            |
|                            |
| Address Schedule ok cancel |
| <br>                       |

Add Destination ID to the list. The setting steps differ by the report methods.

#### [Setting Method]

- 1. It input half size alphanumeric character or half size space, half size hyphen (-), half size under bar (\_) in Input ID in less than 31 characters.
- 2. Select a report method. Select using  $\langle \uparrow \rangle$  or  $\langle \downarrow \rangle$  key.
- 3. Press [Address...] to set the address on displayed screen.
- 4. Press [Schedule...] to set the report schedule on displayed screen.
- 5. Press [ok].

When "Manager (SNMP)" has been selected as "Method", even if [Address...] button is pressed, the address setting screen is not displayed because it is not necessary to set the address.

# **4.** Syslog Events Setting

#### Functions

You can link the setting of Syslog Monitoring Event with the report to monitoring events. If monitor events occur, alerts will be sent to destinations set up here. You can arbitrarily add and delete new event sources and new monitoring events in addition to events registered beforehand according to the system environment. Monitoring syslog events is preformed at intervals of 5 minutes. You can change the monitoring interval of Syslog event monitoring.

Refer to chapter 2 "3. Syslog Monitoring" for the method to modify monitoring interval.

## Settings

Select "Syslog Events Setting" on Control Panel (ESMamsadm) and [Syslog Events Setting] screen opens.

| Syslog Events Setting    |
|--------------------------|
| Source: ALERTMANAGER     |
| Operation on source:     |
| Event ID: 80000001       |
| Trap Name: AM FILE ERROR |
| Add Del Set Close        |

#### Source

The list of the source name is displayed. Select using  $\langle \uparrow \rangle$  or  $\langle \downarrow \rangle$  key.

#### **Operation on source**

Operation on source can be selected. Set using <space> key. This choice is choice of the processing method not setting contents. Therefore "OFF" is chosen every start of Control Panel.

When you do the following setting, you choose "ON".

- When, for none of Event ID of "Source" that you chose, you set report by a lump. But the setting of the monitoring event is not possible.

When you do the following setting, you choose "OFF". - When, for Event ID of "Source" that you chose, you set report and a monitoring event.

#### Event ID

When "OFF" is selected in "Operation on source", Event ID list from the source selected in "Source" is displayed.

When "ON" is selected in "Operation on source", "ALL" is displayed in "Event ID".

#### [Test]

When "OFF" is selected in "Operation on source", for the test report, press this button. Not only the report but also "Action After Report" works. Therefore be careful about the choice of the report to test because it may be shut down depending on setting.

When "ON" is selected in "Operation on source", cannot test.

It push "close" button to let the setting of Syslog Event re-reading when it changed addition and deletion, setting and close the setting screen of "Syslog Events Setting" of "Syslog Events Setting" among a "Report Setting" screen again.

#### Trap Name

The trap name of Event ID selected in "Event ID" is displayed.

#### [Add...]

When "OFF" is selected in "Operation on source", add Syslog Monitoring Event under the source selected in "Source". Pressing this button displays [Add Syslog Item] screen. When "ON" is selected in "Operation on source", add the source of Syslog Monitoring Event. Pressing this button displays [Add Syslog Item] screen.

#### [Del...]

When "OFF" is selected in "Operation on source", delete Syslog Monitoring Event selected in "Event ID". When "ON" is selected in "Operation on source", delete the source of Syslog Monitoring Event selected in "Source".

#### [Set...]

When "OFF" is selected in "Operation on source", modify the setting of the monitor event selected from "Event ID". Specify the report destination to the monitor event selected from "Event ID". Pressing this button displays [Syslog Application Setting] screen.

When "ON" is selected in "Operation on source", specify the report destination for to all Event ID of the source selected from "Source" at the same time. Pressing this button displays [Syslog Application Setting] screen.

#### [close]

[Syslog Events Setting] screen closes.

Press this button, the interval of Syslog Monitoring is reset, and do not detect Syslog Events from the time when pushed this button to Syslog Monitoring Intarval (Default value is 300 seconds).

# **4.1** Setting Destination (Syslog Event)

The following are the methods of specifying the report destination:

- 1. Specify the report destination for each monitor event individually.
- 2. Specify the same report destination for all Event ID under each source at the same time.

#### 4.1.1 To specify the report destination for each monitor event individually

Not only the report destination but also Action After Report, Deal Method, etc., can be set.

#### [Setting Method]

1. Start Control Panel (ESMamsadm) and select "Syslog Events Setting". [Syslog Events Setting] screen opens.

| Syslog Events Setting    |
|--------------------------|
| Source: ALERTMANAGER     |
| Operation on source:     |
| Event ID: 80000001       |
| Trap Name: AM FILE ERROR |
| Add Del Set close        |

- 2. Select the source name from "Source". Select using  $< \uparrow >$  or  $< \downarrow >$  key.
- 3. Select "OFF" from "Operation on source". Set using <space> key.
- Select Event ID for which you want to modify the setting from "Event ID". Select using < ↑</li>
   or < ↓ > key.
- 5. Press [Set...] and [Syslog Application Setting] screen opens.

| Syslog Application Setting                                                                                                    |                                                               |
|----------------------------------------------------------------------------------------------------|---------------------------------------------------------------|
| Source: ALERTMANAGER<br>  Event ID: 80000001<br>  Keyword1: AM FILE ERROR<br>  Keyword2:<br>  Keyword3:<br>  Action After Report: None<br>  Deal Method: Please report to the | <detail><br/><detail><br/><detail></detail></detail></detail> |
| Report Count:     1       Destination ID List:     Report to:       EXPRESSREPORT     1 < Add >       TCP_IP IN-BAND        TCP_IP OUT-OF-BAND     4                          |                                                               |
| Monitoring Time Table                                                                                                    |                                                               |

- 6. Select ID to be reported from "Destination ID List".
- 7. Pressing [Add] moves ID to "Report to".
- 8. To delete ID from "Report to", select ID from "Report to" and press [Remove] to move ID to "Destination ID List".
- 9. Press [ok].

#### **Action After Report**

Select either "Shutdown", "Reboot", or "None" from the list and specify an action after report. Select using  $\langle \uparrow \rangle$  or  $\langle \downarrow \rangle$  key.

#### **Deal Method**

Specify the action method to the reported item within 507 alphanumeric characters.

#### **Report Count**

The report is done when the keyword is registered in Syslog at the same frequency as the setting here.

#### **Monitoring Time Table**

Set the reportable time periods. Only the alerts that occur during the reportable time are reported. It is possible to specify 1 hour. Default value is 24 hours.

# 4.1.2 To specify the same report destination for all event ID under each source at the same time

Even if [Syslog Application Setting] screen is opened again after this setting is done, nothing is displayed in "Report to". Confirm the setting individually in each event.

#### [Setting Method]

1. Start Control Panel (ESMamsadm) and select "Syslog Events Setting". [Syslog Events Setting] screen opens.

|                                           | Syslog Events | Setting |       |
|-------------------------------------------|---------------|---------|-------|
| Source: ALERT                             | MANAGER       |         |       |
| <br>  Operation on sou<br> <br>           | rce: (*) ON   | ( ) OFF |       |
| <br>  Event ID: <mark>All</mark><br> <br> | _             | -       | Test  |
| <br>  Trap Name:<br>                      |               |         |       |
| Add                                       | Del           | Set     | close |

- 2. Select the source name from "Source". Select using  $< \uparrow >$  or  $< \downarrow >$  key.
- 3. Select "ON" from "Operation on source". Set using <space> key.
- 4. Press [Set...] and [Syslog Application Setting] screen opens.

| Syslog Application Setting                                         |     |
|--------------------------------------------------------------------|-----|
| Source: ALERTMANAGER<br>  Event ID: All                            |     |
| Destination ID List: Report                                        | to: |
| SNMP<br>TCP_IP IN-BAND<br>TCP_IP OUT-OF-BAND<br>TCP_IP OUT-OF-BAND |     |
| ok                                                                 |     |

5. Select ID to be reported from "Destination ID List".

- 6. Pressing [Add] moves ID to "Report to".
- 7. To delete ID from "Report to", select ID from "Report to" and press [Remove] to move ID to "Destination ID List".
- 8. Press [ok].

# **4.2** Adding of Syslog Monitoring Event Sources

According to the system environment, you can arbitrarily add new event sources. Add new event sources here when you want to monitor the event that applications other than NEC ESMPRO ServerAgentService register. You register the first new monitoring event, when registering a new event source. The maximum number of events that can be registered is 1,024. Keep in mind that the amount of the disk used and the amount of the memory used are increased by the number of registered events.

#### [Setting Method]

1. Start Control Panel (ESMamsadm) and select "Syslog Events Setting". [Syslog Events Setting] screen opens.

| Syslog Events Setting               | -1 |
|-------------------------------------|----|
| Source: ALERTMANAGER                |    |
| Operation on source: (*) ON ( ) OFF |    |
| Event ID: All                       |    |
| Trap Name:                          |    |
| Add Del Set                         |    |

- 2. Select "ON" from "Operation on source". Set using <space> key.
- 3. Press [Add...], and then [Add Syslog Item] screen opens.
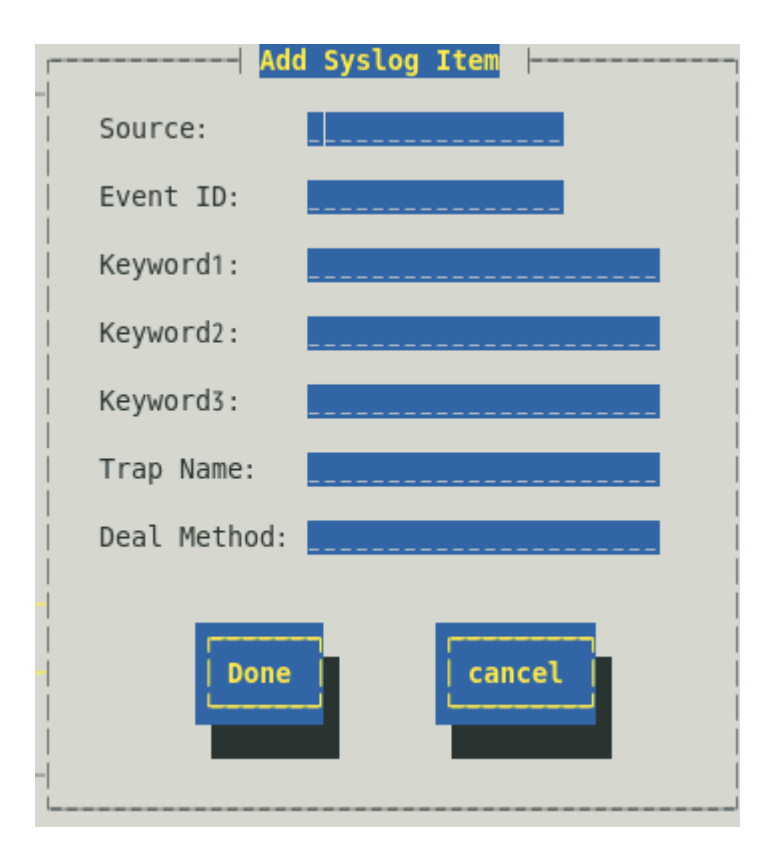

4. Input Source, Event ID, Keyword, Trap Name and Deal Method.

## 5. Press [Done].

It sets Action After Report: None and Report Count: 1 than.

#### Source (need)

Specify the source name within 40 alphanumeric characters. The source name converts it into a capital letter to use a capital letter even if you set a small letter for a source name, but "Type" to display with AlertViewer comes to remain an alphanumeric character which you set. When they set it by a small letter, in "Source", capital letter, "Type" becomes the small letter.

It is displayed by a "Source" column and "Type" column of AlertViewer of NEC ESMPRO Manager.

#### Event ID (need)

Specify Event ID by 8 alphanumeric characters (hexadecimal number) according to the following naming rule of event ID. The format of Event ID is "x0000yyy". (For example: 40000101, 800002AB, C0000101) Select one as follows, and set it in "x":

- 4: Specifies events about information.
  - The color of the icon displayed in AlertViewer is green.
- 8: Specifies events about warning.
  - The color of the icon displayed in AlertViewer is yellow.
- C: Specifies events about abnormalities.
  - The color of the icon displayed in AlertViewer is red.
- Set an arbitrary hexadecimal number to "yyy". Range is 0x001 to 0xFFF.

#### Keyword1 (need), Keyword2, Keyword3

Specify the character string for which NEC ESMPRO ServerAgentService can uniquely specify the message registered in Syslog within 256 alphanumeric characters. When the message including all keywords is detected from Syslog, the full text of the message is reported to NEC ESMPRO Manager. It is displayed in "Details" column of AlertViewer of NEC ESMPRO Manager. The detection range in one is from a head of a line to 1024Byte.

#### Trap Name (need)

Specify the outline of the report message within 79 alphanumeric characters. It is displayed in "Outline" column of AlertViewer of NEC ESMPRO Manager.

# **Deal Method**

Specify the action method to the reported item within 507 alphanumeric characters. It is displayed in "Action" column of AlertViewer of NEC ESMPRO Manager.

# 4.3 Adding of Syslog Monitoring Event

Responding to the system environment, you can add a new Syslog Monitoring Event under Syslog Monitoring Event Source that has already been registered.

## [Setting Method]

| Syslog Even                                 | ts Setting |
|---------------------------------------------|------------|
| Source: ALERTMANAGER                        |            |
| Operation on source:                        | (*) OFF    |
| <br>  Event ID: <mark>80000001<br/> </mark> | Test       |
| Trap Name: AM FILE ERROR                    |            |
| Add                                         | Set        |

- 2. Select the source name from "Source". Select using  $< \uparrow >$  or  $< \downarrow >$  key.
- 3. Select "OFF" from "Operation on source". Set using <space> key.
- 4. Press [Add...] and [Add Syslog Item] screen opens.
- 5. Input Event ID, Keyword, Trap Name and Deal Method. Refer to "4.2 Adding of Syslog Monitoring Event Sources" for details.
- 6. Press [Done].

# **4.4** Deleting of Syslog Monitoring Event Sources

The source of Syslog Monitoring Event can be deleted from Syslog Event watch. When you delete an event source, all monitoring events contained in that source will be deleted. Certain monitoring event resources are registered with NEC ESMPRO ServerAgentService by default. You cannot delete them.

## [Setting Method]

|             | Syslog       | Events | Setting |       |
|-------------|--------------|--------|---------|-------|
| Source:     | ALERTMANAGER |        |         |       |
| Operation o | n source:    | ) ON   | ( ) OFF |       |
| Event ID:   | All          |        |         | Test  |
| Trap Name:  |              |        |         |       |
| Add         | Del          |        | Set     | close |

- Select the source name that you want to delete from "Source". Select using < 1 > or < ↓ > key.
- 3. Select "ON" from "Operation on source". Set using <space> key.
- 4. Press [Del...].

# **4.5** Deleting of Syslog Monitoring Event

You can delete an event source from Syslog Monitoring Event. The predetermined watch event that NEC ESMPRO ServerAgentService registers cannot be deleted.

# [Setting Method]

| Syslog Events                                   | Setting |
|-------------------------------------------------|---------|
| Source: ALERTMANAGER                            |         |
| Operation on source:<br>  ( ) ON                | (*) OFF |
| <br>  Event ID: <mark>80000001<br/> </mark><br> | Test    |
| Trap Name: AM FILE ERROR                        |         |
| Add                                             | Set     |

- 2. Select the source name from "Source". Select using  $< \uparrow >$  or  $< \downarrow >$  key.
- 3. Select "OFF" from "Operation on source". Set using <space> key.
- 4. Select Event ID that you want to delete from "Event ID". Select using  $<\uparrow > or <\downarrow > key$ .
- 5. Press [Del...].

# 4.6 Test of Syslog Monitoring Event

You can test a Syslog Event and do a transmission test of a SNMP report.

## [Testing Method]

| [              |                                        |
|----------------|----------------------------------------|
| <br> <br>      | Source: ESMCPUPERF                     |
|                | Operation on source:<br>( ) ON (*) OFF |
|                | Event ID: 40000067                     |
| <br> <br>      | Trap Name: CPU Warning Recovered       |
| <br> <br> <br> | Add Del Set                            |

- 2. Select "ESMCPUPERF" from "Source". Select using  $< \uparrow >$  or  $< \downarrow >$  key.
- 3. Select "OFF" from "Operation on source". Set using <space> key.
- 4. Select "40000067" from "Event ID". Select using  $\langle \uparrow \rangle$  or  $\langle \downarrow \rangle$  key.
- 5. Press [Set...]. [Syslog Application Setting] screen opens.

| Syslog Application Setting                                                                                                    |                                                                                    |
|----------------------------------------------------------------------------------------------------|------------------------------------------------------------------------------------|
| <pre>Source: ESMCPUPERF<br/>Event ID: 40000067<br/>Keyword1: ESMCpuPerf<br/>Keyword2: 40000067<br/>Keyword3:<br/>Action After Report: None<br/>Deal Method:<br/>Report Count:<br/>Destination ID List:<br/>EXPRESSREPORT<br/>SNMP<br/>I &lt; Add &gt; <none><br/>CP_IP IN-BAND<br/>Monitoring Time Table<br/>0 - 24</none></pre> | <pre><detail> <detail> <detail> <detail></detail></detail></detail></detail></pre> |
| ok cancel                                                                                                    |                                                                                    |

6. Select "SNMP" from "Destination ID List", and press < Add >. "SNMP" is added to "Report to".

| Linglag Inglighting Cotting                                                                                                    |                                                               |
|----------------------------------------------------------------------------------------------------|---------------------------------------------------------------|
| Systog Application Setting                                                                                                    |                                                               |
| <pre>Source: ESMCPUPERF Event ID: 40000067 Keyword1: ESMCpuPerf Keyword2: 40000067 Keyword3: Action After Report: Deal Method: Report Count: Destination ID List: EXPRESSREPORT TCP_IP_IN-BAND TCP_IP_OUT-OF-BAND Monitoring Time Table 0-24.</pre> | <detail><br/><detail><br/><detail></detail></detail></detail> |
|                                                                                                    |                                                               |
| ok cancel                                                                                                    |                                                               |
|                                                                                                    |                                                               |

7. "Action After Report" confirms that "None" and "Report to" are "SNMP".

Note

In case of "Action After Report" is "Shutdown" or "Reboot", not only the report but also "Action After Report" works. In case of "Report to" is "<none>", report not send.

8. Press [ok].

[Syslog Events Setting] screen opens.

| Source: ESMCPUPERF                     |  |
|----------------------------------------|--|
| Operation on source:<br>( ) ON (*) OFF |  |
| Event ID: 40000067                     |  |
| Trap Name: CPU Warning Recovered       |  |
| Add Del Set close                      |  |

9. Press [Test].

A test message is recorded in syslog. When the watch space of the Syslog watch (default value for 300 seconds) is exceeded, the test message recorded in syslog is detected and SNMP is reported.

10. Press [Set...].

[Syslog Application Setting] screen opens.

| Syslog Application Setting                                                                                                    |                                                               |
|----------------------------------------------------------------------------------------------------|---------------------------------------------------------------|
| <pre>Source: ESMCPUPERF<br/>Event ID: 40000067<br/>Keyword1: ESMCpuPerf<br/>Keyword2: 40000067<br/>Keyword3:<br/>Action After Report: None<br/>Deal Method:<br/>Report Count:<br/>Destination ID List:<br/>EXPRESSREPORT<br/>TCP_IP IN-BAND<br/>TCP_IP OUT-OF-BAND<br/>Monitoring Time Table</pre> | <detail><br/><detail><br/><detail></detail></detail></detail> |
| ok Cancel                                                                                                    |                                                               |

- 11. Select "SNMP" from "Report to" and press <Remove>. "SNMP" is deleted to "Report to".

12. Press [ok]. [Syslog Events Setting] screen opens, and press [close].

# 4

# NEC ESMPRO ServerAgentService Ver. 1

# **OpenIPMI and Additional Features**

This chapter explains introduction of OS Stall Monitoring by using OpenIPMI, and additional features of NEC ESMPRO ServerAgentService.

- 1. OS Stall Monitoring by using OpenIPMI
- 2. Configuration tool
- 3. About tools

# I. OS Stall Monitoring by using OpenIPMI

This section explains OS Stall Monitoring by using OpenIPMI.

Important This section is described setting example of the OS Stall Monitoring by OpenIPMI which is open source software (OSS) as reference. NEC assumes no liability or warranties relating to OpenIPMI which is OSS.

# **Functions**

You can monitor OS Stall condition by regularly updating watchdog timer (timer for software stall monitoring) mounted machine. In case there is no response due to OS stall or, timer is not updated or other reasons, Watchdog timer expires and the system reboot automatically.

# Settings

You can set timeout period, update interval, action after timeout. The parameter is as follows.

## **Timeout Period: timeout**

Period Value in which whether OS stall generation is judged. You can set it in number of seconds. Default Value is 60 seconds. It is possible to be set from 10 seconds. You can set it in /etc/sysconfig/ipmi.

## Action after Timeout: action

You can select how to restore after timeout.

Default Value is reset. You can set it in /etc/sysconfig/ipmi.

| none        | It is not restored.                           |
|-------------|-----------------------------------------------|
| reset       | Reset system and try to reboot.               |
| power_off   | System power is shut down.                    |
| power_cycle | First power OFF and power ON just after that. |

#### **Update Interval: interval**

Interval value which timer update. You can set it in number of seconds. Default Value is 10 seconds. It is possible to be set within 1-59 seconds. You can set it in /etc/watchdog.conf

Important By the system load situation of the machine, Even if OS is not a state of the stall, watchdog timer can not be updated, so there is a possibility that the time-out is generated. After it evaluates it in the state of a high load in the system requirements, set the stall monitoring.

# **I.I** Red Hat Enterprise Linux 6 to 7

# Supported OS

Red Hat Enterprise Linux 6 (RHEL6) Red Hat Enterprise Linux 7 (RHEL7)

## Settings Stall Monitoring Setting

Log in to the system as the root user.

- 1. Install necessary packages in advance.
- 1.1. Install the following OpenIPMI packages.
  - RHEL6, RHEL7
  - OpenIPMI-\*.rpm
  - ipmitool-\*.rpm
- 2. Set OpenIPMI.
- 2.1. Refer to the following and modify /etc/sysconfig/ipmi by using editor.

```
IPMI_WATCHDOG=no
```

- 2.2. Set that OpenIPMI is possible to start automatically. #chkconfig ipmi on
- 3. Set WDT Update program.
- 3.1. Referring to the following and create WDT Update program. The file name is assumed to be "ResetWDT" in this case.

```
#!/bin/sh
sleep 60 <= You should change for your system.
/usr/bin/ipmitool raw 0x6 0x24 0x4 0x01 0xa 0x3e 0x08 0x07 > /dev/null 2>&1 *1
while true
do
/usr/bin/ipmitool raw 0x6 0x22 > /dev/null 2>&1
sleep 30 <= Update Interval. Set it with number of seconds. It is 30 seconds in this example.
done</pre>
```

\*1 ipmitool parameter for "Set Watchdog Timer Commnand" raw : Send RAW IPMI request and print response. 0x6 : NetFunction 0x24 : Command 0x4 : Timer Use (SMS/OS) [2:0] 000b = reserved 001b = BIOS FRB2 010b = BIOS/POST 011b = OS Load 100b = SMS/OS 101b = OEM Other = reserved 0x01 : Timer Actions (Hard Reset)

[7] reserved [6:4] pre-timeout interrupt 000b = none001b = SMI010b = NMI/Diagnostic interrupt 011b = Messaging Interrupt Other = reserved reserved [3] [2:0] timeout action 000b = no action001b = Hard Reset 010b = Power Down 011b = Power Cycle Other = reserved 0xa : Pre-timeout interval 0x3e : Timer Use Expiration flags clear 0x08 : Initial countdown value, Isbye (100ms/count) 0x07 : Initial countdown value, msbyte 180 seconds X 10 = 1800 (decimal) = 0x0708 (hex)

Important

By the system load situation of the machine, Even if OS is not a state of the stall, watchdog timer can not be updated, so there is a possibility that the time-out is generated. After it evaluates it in the state of a high load in the system requirements, set the stall monitoring.

Tips

For "Set Watchdog Timer Command" detail, refer to IPMI Specification. http://www.intel.com/design/servers/ipmi/

- 3.2. Copy WDT Update program to /usr/sbin.
  - # install -p -m 755 ResetWDT /usr/sbin
- 3.3. Refer to the following and create WDT Update program script. The file name is assumed to be "watchdog" in this case.

```
#! /bin/sh
#
# chkconfig: - 27 46
# description: software watchdog
#
# Source function library.
### BEGIN INIT INFO
# Provides: watchdog
# Required-Start:
# Should-Start: ipmi
# Required-stop:
# Default-Start: 2 3 5
# Default-stop:
# Short-Description: watchdog
# Description: software watchdog
### END INIT INFO
prog=/usr/sbin/ResetWDT
case "$1" in
        start)
```

echo -n "Starting watchdog daemon: "

```
${prog} &
echo
;;
*)
echo "Usage: watchdog {start}"
exit 1
;;
esac
```

\* Specify the path of WDT Update program in 'prog='

# 3.4. Copy WDT Update program script .

# install -p -m 755 watchdog /etc/init.d

- 3.5. Set that WDT Update program is possible to start automatically.
  - # chkconfig --add watchdog
  - # chkconfig watchdog on

Note

When you create the program and script on Windows, It is necessary to change code for Linux under use.

4. Restart the system.

# reboot

#### **Disable Procedure**

Log in to the system as the root user.

- 1. Set that WDT Update program is possible to stop automatically.
- 2. Restart the system.

#### **Deletion Procedure**

Log in to the system as the root user.

- 1. Set that WDT Update program is possible to stop automatically.
- 2. Delete WDT Update program and WDT Update program script.
- 3. Restart the system.

# **2.** Configuration tool

NEC ESMPRO ServerAgentService provides configuration tool (this tool) to the /opt/nec/esmpro\_sa/tools subordinates.

Note

Because Monitoring Service is not installed in Non-Service Mode, cannot set.

- NEC ESMPRO ServerAgentService Ver.1.0 or later is necessary to use this tool. It installs by all means NEC ESMPRO ServerAgentService Ver.1.0 or later and operates it.
- 2. Root authority is necessary to use this tool.
- Log in by all means in a user with the root authority.It cannot use plural these tools at the same time.
- In addition, do not start Control Panel (ESMagntconf, ESMamsadm) of NEC ESMPRO ServerAgentService either.
- 4. Carry out either following to reflect the setting of this tool in NEC ESMPRO ServerAgentService.
  - Execute the following commands and reboot NEC ESMPRO ServerAgentService service. # /opt/nec/esmpro sa/bin/ESMRestart
    - Execute the following commands and reboot the system.
    - # reboot
- 5. This tool can carry out by a shell script, but attention is necessary for the following points.
  - Describe "#!/bin/bash" in the first line of the script file.
  - Save the script file in Linux newline code (LF).

By the editor of Windows standards, a newline code is converted into Windows newline code (CR+LF) at the time of file preservation automatically.

# esmamset command

By esmamset command, it can set the following.

- 1. Select SNMP community name.
- 2. Enable/Disable Manager Report (SNMP).
- 3. Add/Remove SNMP Trap Destination IP address.
- 4. Enable/Disable Manager (TCP\_IP In-Band).
- 5. Add/Remove Manager (TCP\_IP In-Band) IP address.
- 6. Port Number of Manager (TCP\_IP In-Band).
- 7. Enable/Disable the shutdown function.

## esmsysrep command

By esmsysrep command, it can set the following.

- 1. Adding of Syslog Monitoring Event.
- 2. Setting of Syslog Monitoring Event.
- 3. Deleting of Syslog Monitoring Event.

# 2.1 esmamset command

# Functions

By esmamset command, it can set the following.

- 1. Select SNMP community name.
- 2. Enable/Disable Manager Report (SNMP).
- 3. Add/Remove SNMP Trap Destination IP address.
- 4. Enable/Disable Manager (TCP\_IP In-Band).
- 5. Add/Remove Manager (TCP\_IP In-Band) IP address.
- 6. Port Number of Manager (TCP\_IP In-Band).
- 7. Enable/Disable the shutdown function.

# Settings

The usage of esmamset command is as follows.

It is necessary restart of NEC ESMPRO ServerAgentService service to reflect the setting that you executed by esmamset command in working NEC ESMPRO ServerAgentService.

```
# cd /opt/nec/esmpro_sa/tools/
# ./esmamset [OPTION]
```

```
:
```

# /opt/nec/esmpro\_sa/bin/ESMRestart

```
Usage:
esmamset [-r <rackname>] [-c <community>]
    [--mi <second>] [--cmo <filename>] [--fmo <filename>]
    [-s ON|OFF] [-d <delip|ALLIP ...>] [-a <addip ...>]
    [-t ON|OFF] [-i <ip>] [-p <port>]
    [-o ON|OFF]
    [-f <filename>]
    [-P]
    [-h]
```

# [OPTION] Designation

[OPTION] appoints the following. It can appoint plural options at the same time.

If a blank is included in a value to set, add " (double quotation mark) to front and back.

| Option                     | Explanation                                                                      |  |
|----------------------------|----------------------------------------------------------------------------------|--|
| -r <rackname></rackname>   | Do not use it in NEC ESMPRO ServerAgentService.                                  |  |
| -c <community></community> | Do not use it in NEC ESMPRO ServerAgentService.                                  |  |
| mi <second></second>       | Specify the monitoring interval of Syslog Monitoring. Range is 10 to 3600        |  |
|                            | seconds.                                                                         |  |
| cmo <filename></filename>  | Set the monitoring object which does not include "/var/log/messages"             |  |
|                            | character string with the absolute pass which becomes with less than 255         |  |
|                            | bytes of length of the pass. It becomes only a file output with a format same as |  |
|                            | a syslog.                                                                        |  |
| fmo <filename></filename>  | Set the monitoring object which does not include "/var/log/messages"             |  |
|                            | character string with the absolute pass which becomes with less than 255         |  |
|                            | bytes of length of the pass.                                                     |  |
| -s ON OFF                  | Enable/Disable Manager Report (SNMP).                                            |  |
|                            | ON : Enable                                                                      |  |
|                            | OFF : Disable                                                                    |  |
| -d <delip></delip>         | It removes SNMP Trap Destination IP address.                                     |  |
|                            | It leaves the half size space and can remove IP addresses more than two at       |  |
|                            | the same time.                                                                   |  |
| -d <allip></allip>         | It removes all SNMP Trap Destination IP address.                                 |  |
| -a <addip></addip>         | It adds SNMP Trap Destination IP address.                                        |  |
|                            | It leaves the half size space and can add IP addresses more than two at the      |  |

| Option                   | Explanation                                                                     |  |
|--------------------------|---------------------------------------------------------------------------------|--|
|                          | same time. It can appoint up to 255 IP addresses.                               |  |
| -t ON OFF                | Enable/Disable Manager (TCP_IP In-Band).                                        |  |
|                          | ON : Enable                                                                     |  |
|                          | OFF : Disable                                                                   |  |
| -i <ip></ip>             | It set Manager (TCP_IP In-Band) IP address.                                     |  |
| -p <port></port>         | Port Number of Manager (TCP_IP In-Band). Open ports through your access         |  |
|                          | limit to allow access to localhosts.                                            |  |
| -O ON OFF                | Enable/Disable the shutdown setting.                                            |  |
|                          | ON : Enable                                                                     |  |
|                          | OFF : Disable                                                                   |  |
| -f <filename></filename> | It appoint a Placement File and do various setting according to the contents of |  |
|                          | mention in reading, a file. It mentions it later about Placement File.          |  |
|                          | The return value repays 0 (success) to take it as success when it was able to   |  |
|                          | read a Placement File even if option appointed in a Placement File is unjust.   |  |
| -P                       | It is listed setting contents. It is necessary restart of NEC ESMPRO            |  |
|                          | ServerAgentService service to reflect the setting that you executed by          |  |
|                          | esmamset command in working NEC ESMPRO ServerAgentService.                      |  |
| -h                       | It display help (Usage :).                                                      |  |

# **Placement File**

It point to the text file that contents to appoint with [OPTION] were listed in. It has the same things when it appointed [OPTION] by it appoint a placement file with -f option, and reading it. The placement file lists it in a form of keyname "value". Put a blank (space or tab) between keyname and the double quote ("). In addition, be careful so that a newline code becomes Linux newline code (LF). At the time of text file stored in Windows newline code (CR+LF), it cannot read the contents of the placement file definitely. Refer to a list shown below for the explanation of keyname.

| keyname(Capital letter)  | Explanation                                     |
|--------------------------|-------------------------------------------------|
| RACKNAME                 | Do not use it in NEC ESMPRO ServerAgentService. |
| COMMUNITY                | Do not use it in NEC ESMPRO ServerAgentService. |
| SYSLOG-MONITOR-INTERVAL  | It is the same as -mi option.                   |
| CUSTOM-MONITORING-OBJECT | It is the same as -cmo option.                  |
| FILE-MONITORING-OBJECT   | It is the same as -fmo option.                  |
| SNMP                     | It is the same as -s option.                    |
| DELIP                    | It is the same as -d option.                    |
| ADDIP                    | It is the same as -a option.                    |
| IN-BAND                  | It is the same as -t option.                    |
| IN-BANDIP                | It is the same as -i option.                    |
| IN-BANDPORT              | It is the same as -p option.                    |
| SHUTDOWN                 | It is the same as -o option.                    |

# **Return value**

The return values of esmamset command are as follows.

| Return value | Explanation                                                                         |
|--------------|-------------------------------------------------------------------------------------|
| 0            | It succeeded in setting.                                                            |
| 1            | It failed in setting. Confirm appointed option.                                     |
| 2            | It failed in setting. Install NEC ESMPRO ServerAgentService.                        |
| 4            | It failed in setting. A user logging in does not have the practice authority of the |
|              | command.                                                                            |

# **Error Message**

The error message is as follows.

| Message              | Explanation                      | Return |
|----------------------|----------------------------------|--------|
|                      |                                  | value  |
| Usage:               | Display HELP information.        | 0      |
| %s: Setting succeed! | Setting success, "%s" is name of | 0      |
|                      | appointed item.                  |        |

| Message                           | Explanation                                                                                                   | Return<br>value |
|-----------------------------------|----------------------------------------------------------------------------------------------------|-----------------|
| %s: Setting failed!               | Setting failed, "%s" is name of appointed                                                                     | 1               |
| System Error!                     | System error outbreak.                                                                                        | 1               |
| Usage:                            | An option does not exist.                                                                                     | 1               |
| Please input a valid rackname     | Cannot acquire a parameter of "-r"                                                                            | 1               |
| after "-r" option (length<=63).   | (rackname) or rackname exceeds max                                                                            |                 |
|                                   | length (63 byte).                                                                                             |                 |
| Please input a valid community    | Cannot acquire a parameter of "-c"                                                                            | 1               |
| after "-c" option (length<=33).   | (community) or community exceeds max                                                                          |                 |
|                                   | length (33 byte).                                                                                             |                 |
| [%s] was not found in snmpd.conf  | There is not the input community in                                                                           | 1               |
| file! The community [%s] must be  | snmpd.conf.                                                                                                   |                 |
| Set in snmpa.coni iile.           | S is the input community.                                                                                     | 4               |
| to 3600 after "mi" option         | (Monitor Interval) or an appointed value is                                                                   | 1               |
| (Monitor Interval)                | invalid                                                                                                    |                 |
| Please input a readable file's    | Cappot acquire a parameter of "-cmo"                                                                          | 1               |
| name after "cmo" option with      | (Custom Monitoring Object). It is                                                                             |                 |
| full path (length<=255). And      | necessary the full pass and reading                                                                           |                 |
| cannot be set                     | authority of Custom Monitoring Object.                                                                        |                 |
| "/var/log/messages".              | Or filename exceeds max length (255                                                                           |                 |
|                                   | byte).                                                                                                    |                 |
|                                   | And cannot be set "/var/log/messages".                                                                        |                 |
| Please input a readable file's    | Cannot acquire a parameter of "-fmo" (File                                                                    | 1               |
| name after "fmo" option with      | Monitoring Object). It is necessary the full                                                                  |                 |
| full path (length<=255). And      | pass and reading authority of File                                                                            |                 |
| cannot be set                     | Monitoring Object.                                                                                            |                 |
| "/var/log/messages".              | Or filename exceeds max length (255                                                                           |                 |
|                                   | byte).                                                                                                    |                 |
| The filenemes of "File Menitering | And cannot be set /val/log/messages .                                                                         | 1               |
| Object "(fmo) and "Custom         | Monitoring Object (-rmo) and Custom                                                                           | 1               |
| Monitoring Object "(cmo) must be  | different file                                                                                                |                 |
| different.                        |                                                                                                    |                 |
| Please input ON or OFF after "-s" | Cannot acquire a parameter of "-s"                                                                            | 1               |
| option (SNMP).                    | (SNMP) or a value except ON/OFF is set.                                                                       |                 |
| Please input valid IP address     | An IP address to delete is not appointed. It                                                                  | 1               |
| after "-d" option (SNMP).         | is failed by the acquisition of the parameter                                                                 |                 |
|                                   | of "-d".                                                                                                    |                 |
| Please input valid IP address     | An IP address to add is not appointed. It is                                                                  | 1               |
| after "-a" option (SNMP).         | failed by the acquisition of the parameter                                                                    |                 |
|                                   | ot "-a".                                                                                                    |                 |
| Please input ON or OFF after "-t" | Cannot acquire a parameter of "-t"                                                                            | 1               |
| option (TCP_IP In-Band).          | (ICP_IP In-Band) or a value except                                                                            |                 |
| Please input walid TP address     | Cappot acquire a parameter of " i"                                                                            | 1               |
| after "-i" option (TCP IP         | (TCP_IP_Ip_Band) or unjust IP address                                                                         | 1               |
| In-Band).                         | 1 - 2 $1$ $1$ $1$ $2$ $2$ $1$ $1$ $1$ $2$ $2$ $1$ $1$ $1$ $1$ $1$ $2$ $1$ $1$ $1$ $1$ $1$ $1$ $1$ $1$ $1$ $1$ |                 |
| Please input a port number range  | Cannot acquire a parameter of "-p"                                                                            | 1               |
| from 6001 to 65535 after "-p"     | (TCP_IP In-Band) or an appointed port                                                                         | -               |
| option (TCP_IP In-Band).          | number is different from a settable range                                                                     |                 |
| _                                 | (from 6001 to 65535).                                                                                         |                 |
| Please input ON or OFF after "-o" | Cannot acquire a parameter of "-o"                                                                            | 1               |
| option (Shutdown Delay).          | (Shutdown Delay) or a value except                                                                            |                 |
|                                   | ON/OFF is set.                                                                                                |                 |
| Please input a config file after  | Placement File is not appointed. It is failed                                                                 | 1               |

| Message                          | Explanation                                  | Return<br>value |
|----------------------------------|----------------------------------------------|-----------------|
| "-f" option.                     | by the acquisition of the parameter of "-f". |                 |
| Access %s failed!                | Cannot access a file, "%s" is name of        | 1               |
|                                  | Placement File.                              |                 |
| Skip the line in setting file,   | Placement File has a problem. "%d" is line   | 1               |
| lineno=%d.                       | number of Placement File.                    |                 |
| Please install                   | NEC ESMPRO ServerAgentService is not         | 2               |
| ESMPRO/ServerServerAgentService. | installed.                                   |                 |
| Please change to root user.      | It is not root user to execute this tool.    | 4               |

# Functions

By esmsysrep command, it can set the following.

- 1. Adding of Syslog Monitoring Event.
- 2. Setting of Syslog Monitoring Event.
- 3. Deleting of Syslog Monitoring Event.

# Settings

:

The usage of esmsysrep command is as follows.

It is necessary restart of NEC ESMPRO ServerAgentService service to reflect the setting that you executed by esmsysrep command in working NEC ESMPRO ServerAgentService.

```
# cd /opt/nec/esmpro_sa/tools/
# ./esmsysrep [ACTION] [SOURCE] [EVENT] [OPTION]
```

# /opt/nec/esmpro\_sa/bin/ESMRestart

```
Usage:
  esmsysrep --add -S <sourcename> -E <eventid> -K <keyword1> [OPTION]...
  esmsysrep --mod -S <sourcename> -E <eventid> [-K <keyword1>] [OPTION]...
  esmsysrep --del -S <sourcename> -E <eventid>
  esmsysrep --list
  esmsysrep --help
Action-selection option and specification:
--help Show this help message
--list all event id's information
--add an event id
--mod Change the configuration of event id
--del Delete an event id
Common option and specification:
-S <sourcename>
                         Specify the source name
-E <eventid>
                        Specify the event id
-K,-1 <keyword1> Specify the first keyword, and the argument of
                       -K will be used if -1 and -K are both specified.
                       It can't be omitted when --add is specified.
Other options (defaults in [ ] will be used if the options are not specified in
-add):

-2 <keyword2> Specify the second keyword. [""]

-3 <keyword3> Specify the third keyword. [""]

-s <ON|OFF> Set ON/OFF of the SNMP report method. [ON]

-i <ON|OFF> Set ON/OFF of the TCP/IP IN-BAND report method. [OFF]

-o <ON|OFF> Set ON/OFF of the TCP/IP OUT-OF-BAND report method. [OFF]

-t <trapname> Set the trap name. [""]

-d <dealmethod> Set the deal method. [""]

-w <watchtime> Set the watch time. ["0-24"]

-c <reportcount> Set the report count [1]
--add):
-c <reportcount> Set the report count. [1]
-r <NONE|SHUTDOWN|REBOOT> Set the action after a report. [NONE]
```

## Command use example

# ./esmsysrep --add -S TESTSOURCE -E 80001234 -K test1234 -t "Report of TEST"

# /opt/nec/esmpro\_sa/bin/ESMRestart

In the example above,

- It add event ID of "80001234" to source "TESTSOURCE" newly.
- When character string "test1234" is recorded, after NEC ESMPRO ServerAgentService service or the reboot of the system, detect it in syslog (/var/log/messages) by Syslog Monitoring function; it report event ID:80001234 in SNMP report.
- The trap name to display with AlertViewer becomes "Report of TEST".

# [ACTION] Designation

It appoints the following options. It cannot omit it. In addition, it cannot appoint plural options at the same time.

| Option       | Explanation                                                                          |
|--------------|--------------------------------------------------------------------------------------|
| add          | Adding of Syslog Monitoring Event.                                                   |
| mod          | Setting of Syslog Monitoring Event.                                                  |
| del          | Deleting of Syslog Monitoring Event.                                                 |
| list         | Output Syslog Event List in CSV format (Comma Separated Value).                      |
|              | "Source","EventID","KeyWord1","KeyWord2","KeyWord3","Manager","ALIVE(A               |
|              | LIVELevel)","TrapName","DealMethod","WatchTime","ReportCount","AfterRep              |
|              | ort"                                                                                 |
| Source       | It displays "Source" in AlertViewer of NEC ESMPRO Manager.                           |
| EventID      | It displays "Event ID" in AlertViewer of NEC ESMPRO Manager.                         |
| KeyWordl     | It displays "KeyWord1" which is targeted for a report of Syslog Monitoring<br>Event. |
| KeyWord2     | It displays "KeyWord2" which is targeted for a report of Syslog Monitoring           |
|              | Event.                                                                               |
| KeyWord3     | It displays "KeyWord3" which is targeted for a report of Syslog Monitoring           |
|              | Event.                                                                               |
| Manager      | It displays Enable/Disable Manager (SNMP).                                           |
|              | ON : Enable                                                                          |
|              | OFF : Disable                                                                        |
| ALIVE        | It displays Enable/Disable Manager (Express Report).                                 |
| (ALIVELevel) | ON : Enable                                                                          |
|              | OFF : Disable                                                                        |
|              | (It displays "ALIVELevel".)                                                          |
| TrapName     | It displays "TrapName" in AlertViewer of NEC ESMPRO Manager.                         |
| DealMethod   | It displays "DealMethod" in AlertViewer of NEC ESMPRO Manager.                       |
| WatchTime    | It displays monitoring time.                                                         |
| ReportCount  | It displays the outbreak number of times of the applicable event necessary for a     |
|              | report in the monitoring time with a number of 1 to 65535.                           |
| AfterReport  | It displays an action after report.                                                  |
|              | ("NONE", "SHUTDOWN" or "REBOOT")                                                     |
| help         | It display help (Usage :).                                                           |

# [SOURCE] Designation

It appoints the following options. It cannot omit it.

| Option                       | Explanation                                                                      |
|------------------------------|----------------------------------------------------------------------------------|
| -S <sourcename></sourcename> | It appoint a source name targeted for [ACTION] by the capital letter of the half |
|                              | size alphanumeric character.                                                     |

# [EVENT] Designation

It appoints the following options. It cannot omit it.

| Option                 | Explanation                                                                    |  |  |
|------------------------|--------------------------------------------------------------------------------|--|--|
| -E <eventid></eventid> | It appoint event ID targeted for ACTION with the hexadecimal eight columns. It |  |  |
|                        | is four columns of bottoms that it can appoint four columns on event ID        |  |  |
|                        | optionally because it expresses a state.                                       |  |  |
|                        | C000nnnn Error report(Red)                                                     |  |  |
|                        | 8000nnnn Warning report(Yellow)                                                |  |  |
|                        | 4000nnnn Normal report(Green)                                                  |  |  |

# [OPTION] Designation

It appoints the following options. It can appoint plural options at the same time.

| If a blank is included in a value to set, add " | (double guotation mark) | ) to front and back. |
|-------------------------------------------------|-------------------------|----------------------|
|                                                 | (ababio quotation many  |                      |

| Option                                                  | Explanation                                                                         |  |  |
|---------------------------------------------------------|-------------------------------------------------------------------------------------|--|--|
| -K <keyword1></keyword1>                                | It set the keyword1. It can use it to 256 bytes. When it appointed -K and -1 at the |  |  |
| -1 <keyword1></keyword1>                                | same time, contents of -K are set. It cannot omit [ACTION] at the time ofadd.       |  |  |
| -2 <keyword2></keyword2>                                | It set the keyword2. It can use it to 256 bytes.                                    |  |  |
|                                                         | [ACTION] at the time ofadd, a default is "" (blank).                                |  |  |
| -3 <keyword3></keyword3>                                | It set the keyword3. It can use it to 256 bytes.                                    |  |  |
|                                                         | [ACTION] at the time ofadd, a default is "" (blank).                                |  |  |
| -s ON OFF                                               | Enable/Disable Manager Report (SNMP).                                               |  |  |
|                                                         | ON : Enable                                                                         |  |  |
|                                                         | OFF : Disable                                                                       |  |  |
| -i ON OFF                                               | Enable/Disable Manager (TCP_IP In-Band).                                            |  |  |
|                                                         | ON : Enable                                                                         |  |  |
|                                                         | OFF : Disable                                                                       |  |  |
| -O ON OFF                                               | Enable/Disable Manager (TCP_IP Out-of-Band).                                        |  |  |
|                                                         | ON : Enable                                                                         |  |  |
|                                                         | OFF : Disable                                                                       |  |  |
| -t <trapname></trapname>                                | It set the trap name. It can use it to 79 bytes.                                    |  |  |
|                                                         | [ACTION] at the time ofadd, a default is "" (blank).                                |  |  |
| -d <dealmethod></dealmethod>                            | It set the dealmethod. It can use it to 507 bytes.                                  |  |  |
|                                                         | [ACTION] at the time ofadd, a default is "" (blank).                                |  |  |
| -w <watchtime></watchtime>                              | It set watch time. When it appoint a plural number, it set it at comma (,) end.     |  |  |
|                                                         | [ACTION] at the time ofadd, a default is "0^24".                                    |  |  |
| -c                                                      | It set the report count (1 to 65535).                                               |  |  |
| <reportcount></reportcount>                             | [ACTION] at the time ofadd, a default is "1".                                       |  |  |
| -r                                                      | It set the Action After Report. <action> sets any of the following.</action>        |  |  |
| <none shutdown="" th=""  =""  <=""><th>NONE</th></none> | NONE                                                                                |  |  |
|                                                         | SHUTDOWN                                                                            |  |  |
| REBOOT>                                                 | REBOOT                                                                              |  |  |
|                                                         | [ACTION] at the time ofadd, a default is "NONE".                                    |  |  |

# **Return value**

The return values of esmsysrep command are as follows.

| Return value | Explanation                                                                       |
|--------------|-----------------------------------------------------------------------------------|
| 0            | It succeeded in setting.                                                          |
| Other than 0 | It failed in setting. Refer to error message (following chapter) for the details. |

# Error message

The error message is as follows.

| Message                                                                                                    | Explanation                                                        | Return value |
|----------------------------------------------------------------------------------------------------|--------------------------------------------------------------------|--------------|
| Only root can execute the tool.                                                                                                    | A login user does not have an execute authority.                   | 1            |
| <pre><proccess name="">: error while loading shared libraries: <path liblary="" of=""> cannot open shared object file: No such file or directory</path></proccess></pre> | NEC ESMPRO ServerAgentService is not installed.                    | 127          |
| parameter error : [OPTION] is not specified.                                                                                                    | When It cannot omit [OPTION], it is not specified.                 | 1            |
| parameter error : argument of [OPTION] is too long.                                                                                                    | The character string of the parameter of [OPTION] is too long.     | 1            |
| parameter error : argument of [OPTION] is too short.                                                                                                    | The character string of the parameter of<br>[OPTION] is too short. | 1            |
| parameter error : argument of [OPTION] is invalid.                                                                                                    | The parameter of [OPTION] is invalid.                              | 1            |
| parameter error : option [OPTION] requires an argument.                                                                                                    | The parameter of [OPTION] is not specified.                        | 1            |

| Message                                                  | Explanation                                   | Return value |
|----------------------------------------------------------|-----------------------------------------------|--------------|
| parameter error : invalid option                         | The option of [OPTION] is invalid.            | 1            |
| [OPTION].                                                |                                               |              |
| parameter error : [OPTION].                              | [OPTION] is unjust.                           | 1            |
| Can't make all of the keywords empty.                    | All the keywords become the blank when they   | 1            |
|                                                          | reflect setting of "mod".                     |              |
| Can't access " <sourcename>", which</sourcename>         | Cannot set appointed sourcename with this     | 1            |
| isn't the object source of this tool.                    | tool.                                         |              |
| ESMntserver service is not started.                      | ESMntserver service is not started.           | 1            |
| Other program is accessing the syslog                    | Because other programs such as ESMamsadm      | 1            |
| events setting.                                          | access to Syslog Event Setting, cannot access |              |
|                                                          | it.                                           |              |
| " <sourcename>/<eventid>" already</eventid></sourcename> | Sourcename / Event ID which "add"             | 1            |
| exists.                                                  | appointed has already existed.                |              |
| " <sourcename>/<eventid>" doesn't</eventid></sourcename> | Sourcename / Event ID which "mod" or "del"    | 1            |
| exist.                                                   | appointed does not exist.                     |              |
| Access " <sourcename>/<eventid>"</eventid></sourcename>  | [ACTION] is failed.                           | 1            |
| failed.                                                  |                                               |              |

# 3. About tools

Log in to the system as the root user to use this tool.

# **3. I** Obstacle information collection tool (collectsa.sh)

# Functions

Collect the information of this server to investigate the problem that occurred in this server or NEC ESMPRO ServerAgentService.

# Usage

The usage of obstacle information collection tool is as follows.

- 1) Log in to the system as the root user.
- 2) Move to any directory.
- 3) Execute obstacle information collection tool.
- Input a password of root to gather the information of the CIM provider. The password input into gathered information is not included.

# /opt/nec/esmpro\_sa/tools/collectsa.sh -auth

Enter password for root :

collectsa.tgz is made in the current directory.

4) Contact us. According to the guidance in charge of us, provide collectsa.tgz.

## When a problem occurs for movement of the obstacle information collection tool.

The case that obstacle information collection tool does not work definitely (not finished), you collect the information that has been collected, and, contact us.

- 1) Terminate obstacle information collection tool.
  - 1-1) Press <Ctrl> and <C> key in a terminal execute collectsa.sh.
  - 1-2) Check collectsa.sh was finished.
    - # ps aux | grep collectsa.sh |grep -v grep
    - For example, collectsa.sh is execute in a background when it is displayed as follows.
  - root 11313 0.0 0.4 4196 1124 pts/0 T 14:46 0:00 /bin/bash ./collectsa.sh
  - 1-3) When it is executing in a background, you terminate a process.
    - # kill -9 {pid}
    - [example] # kill -9 11313
- 2) Compress "collectsa" directory which was created in the current directory in tgz.
  - # tar czvf collectsa\_dir.tgz collectsa/
- 3) Contact us. According to the guidance in charge of us, provide collectsa\_dir.tgz.

# 3.2 Check for necessary packages tool (check\_packages.sh)

# **Functions**

Check the necessary packages of NEC ESMPRO ServerAgentService.

When the directory in which necessary packages was stocked can be prepared such as a mount does an OS installation medium, it's possible to install.

# Usage

```
Log in to the system as the root user.

# cd {The directory in check_packages.sh}

<In case of check for necessary packages>

# sh ./check_packages.sh

<In case of install for necessary packages>

# sh ./check_packages.sh -i {The directory in necessary packages}
```

The check\_packages.sh is stored in an installation media of NEC ESMPRO ServerAgentService Ver. 1.3.0-0 or later.

The check\_packages.sh is different in a stocked directory depending on the media used for installation.

- In case of EXPRESSBUILDER: {revision}/Inx/pp/esmpro\_sas/check\_pkg/
- In case of the ZIP file downloaded from a web site: check\_pkg/

# List of messages

#### Information

{package name}

({architecture}) package [ {OK or NG} ]

All packages are installed successfully.

Please install the package of [NG].

The package of [ NG ] will be installed.

Usage: {tool file name} [-i directory]

-i directory Install necessary packages those are not installed. Directory is rpm packages's directory.

#### Error

ERROR: Install {package name} failed, please confirm {log file name} for detail information.

ERROR: Install perl packages failed, please confirm {log file name} for detail information.

ERROR: Not found {directory in necessary packages} directory.

ERROR: Not found {package name}

ERROR: The file {list file name} is not exist. So exit.

ERROR: This architecture is not supported. So exit.

ERROR: This kernel is not supported. So exit.

# **NEC ESMPRO ServerAgentService Ver. 1**

This chapter explains notes of NEC ESMPRO ServerAgentService.

## 1. NEC ESMPRO ServerAgentService

#### 2. Red Hat Enterprise Linux

When it does not list Update and Service Pack of OS, a version in "Requirements", it becomes a target to depend on Update and SP, the version.

5

Notes

# **I.** NEC ESMPRO ServerAgentService

It is instructions about NEC ESMPRO ServerAgentService or the OS not to limit distribution.

# Specifications of NEC ESMPRO ServerAgentService

#### File system to be monitored by the file system monitoring thread.

Requirements: NEC ESMPRO ServerAgentService all versions in Service Mode.

**Description**: File system to be free space monitoring of the file system monitoring thread is a file system that matches the following.

Capacity : 100MB or more Drive Type : Fixed Type : ext2, ext3, ext4, xfs

# When you unmount the file system, there is time to misdetection of the information of the file system.

Requirements: NEC ESMPRO ServerAgentService all versions in Service Mode.

**Description**: File system monitoring thread, to get the file system information Check the mount point for each monitoring interval. If the mount point is unmounted in monitoring, monitoring thread can not get a healthy file system information.

Solution: Stop temporarily file system monitoring thread before unmount.

When you restart the NEC ESMPRO ServerAgentService in the following step 4) and step 7), Monitoring function that NEC ESMPRO ServerAgentService other than a file system monitoring is providing is all restart.

<Setting Method>

- 1) Log in the system as the root user.
- 2) Back up the file named "/opt/nec/esmpro\_sa/data/class.xml".
- Delete the description of up to <Class> to </ Class> of ESM\_FileSystemThread from "/opt/nec/esmpro\_sa/data/class.xml".
- 4) Restart NEC ESMPRO ServerAgentService by the following commnads.
  - # /opt/nec/esmpro\_sa/bin/ESMRestart
- 5) The file system you will unmount/mount.
- 6) Restore the files that were backed up in step 2).
- 7) Restart NEC ESMPRO ServerAgentService by the following commnads. # /opt/nec/esmpro\_sa/bin/ESMRestart
  - # /opt/nec/esmpro\_sa/bin/EsmRestart

#### For free space monitoring threshold of unmount the file system.

Requirements: NEC ESMPRO ServerAgentService all versions in Service Mode.

**Description**: File system monitoring thread is free space threshold of the drive where you unmount/mount during operation, are subject to set the initial value when it out of the monitored during the unmount.

**Solution**: When unmount/mount operation of the file system, please temporarily stop the file system monitoring thread.

When you restart the NEC ESMPRO ServerAgentService in the following step 4) and step 7), Monitoring function that NEC ESMPRO ServerAgentService other than a file system monitoring is providing is all restart.

<Setting Method>

- 1) Log in the system as the root user.
- 2) Back up the file named "/opt/nec/esmpro\_sa/data/class.xml".
- Delete the description of up to <Class> to </ Class> of ESM\_FileSystemThread from "/opt/nec/esmpro\_sa/data/class.xml".
- 4) Restart NEC ESMPRO ServerAgentService by the following commnads.
   # /opt/nec/esmpro sa/bin/ESMRestart
- 5) The file system you will unmount/mount.
- 6) Restore the files that were backed up in step 2).
- 7) Restart NEC ESMPRO ServerAgentService by the following commnads. # /opt/nec/esmpro sa/bin/ESMRestart

#### USB floppy disk drive becomes a free space threshold setting target.

Requirements: Linux OS.

**Description**: When you mount a USB floppy disk, you may drive type becomes "Fixed". Drive to be displayed in the [NEC ESMPRO ServerAgentService setting] - [File System], it will display the file system of the drive type is "Fixed", the state of the free space for the capacity of the floppy disk is less than 100MB is not monitoring, you can not also change the threshold.

#### ESMamvmain sometimes becomes the high load.

Requirements: NEC ESMPRO ServerAgentService all versions in Service Mode.

- **Description**: ESMamvmain service provides Syslog Monitoring function. When the file which becomes targeted for monitoring such as syslog (/var/log/messages) has many notes, ESMamvmain service becomes the high load, too.
- Solution: Restrain the note of the file which becomes targeted for monitoring.

#### At the time of the system or service start, ESMsmsrv service sometimes stops.

Requirements: NEC ESMPRO ServerAgentService all versions in Service Mode.

**Description**: NEC ESMPRO ServerAgentService acquires information of the hardware using OpenIPMI driver from Baseboard Management Controller (BMC).

When software accessing BMC any place other than NEC ESMPRO ServerAgentService exists, competition occurs, and ESMsmsrv service sometimes stops. In addition, competition becomes easy to occur to become the movement to access all SDR data when time and the Sensor Data Record (SDR) which ServerAgentService started for the first time are updated.

We confirm that competition occurs by processing and processing of ipmiutil when NEC ESMPRO ServerAgentService accesses all SDR in the device which there are a lot of sensors. ESMsmsrv service stops then, but the handling of ipmiutil is completed. Therefore the competition does not occur when next ESMsmsrv service starts.

When software accessing BMC any place other than NEC ESMPRO ServerAgentService is used, you would like enough evaluations after enforcement to start use.

Solution: Execute the following commands and reboot service of NEC ESMPRO ServerAgentService.

# /opt/nec/esmpro\_sa/bin/ESMRestart

#### When NMI button is pushed, a message is sometimes recorded in a syslog.

Requirements: NEC ESMPRO ServerAgentService all versions in Service Mode.

**Description**: When NMI button is pushed, by a handling of ESMsmsrv timing, a message may be recorded in a syslog.

ESMsmsrv: ###ERR###RPC###: RPC: Program not registered.

**Solution**: Phenomenon to occur when a system stops with NMI button, movement at the time of the next OS start does not have the influence.

#### When it is cleared SEL by other products, SEL cannot sometimes report it.

Requirements: NEC ESMPRO ServerAgentService all versions in Service Mode.

**Description**: NEC ESMPRO ServerAgentService confirms whether there is not a record of new SEL every one minute.

When it is cleared SEL for next one minute before confirming it by other products after NEC ESMPRO ServerAgentService confirmed, SEL which NEC ESMPRO ServerAgentService does not read is cleared and cannot report it.

Solution: Be careful not to clear SEL from other products.

#### It is instructions about the rpcbind.

Requirements: NEC ESMPRO ServerAgentService all versions.

**Description**: It uses a function of rpcbind in NEC ESMPRO ServerAgentService. When a stop and reboot of rpcbind were performed during NEC ESMPRO ServerAgentService use, NEC ESMPRO ServerAgentService cannot work normally.

Solution: Execute the following command so that NEC ESMPRO ServerAgentService restarts.

# /opt/nec/esmpro\_sa/bin/ESMRestart

# There is time when the message of NEC ESMPRO ServerAgentService is recorded in a syslog at the time of the system or service stop.

Requirements: NEC ESMPRO ServerAgentService all versions in Service Mode.

**Description**: There is time when the following messages are recorded in a syslog at the time of the system stop. The part of "XXXXX" represents alphanumeric characters.

###ERR###RPC###: RPC XXXXX

Solution: There is not the influence for a monitor function of NEC ESMPRO ServerAgentService.

#### There is time when SNMP report delay at the time of OS start occurs.

Requirements: NEC ESMPRO ServerAgentService all versions in Service Mode.

**Description**: When the phenomenon of the report object occurred when there is not ready for the report at the time of OS start, it does re-try processing. There is time when it is reported after a re-try (5 minutes) when reported at the time of OS start by the timing when the phenomenon of the report object occurs.

Solution: Confirm the message which is displayed after the above for 5 minutes to AlertViewer after OS started.

# When report means of SNMP is not effective, there is the thing that SNMP report is transmitted.

Requirements: NEC ESMPRO ServerAgentService all versions in Service Mode.

**Description**: When the phenomenon of the report object occurred when there is not ready for the report at the time of OS start, it does re-try processing. When trap report ahead IP was set by a re-timing working to try it to handle a report regardless of report means (ON/OFF) of SNMP, report means of SNMP reports the re-try processing even at the time of OFF.

Solution: When you do not want to let you report it, set it after passing after OS start more than 5 minutes.

# There is time when a message output or displayed in syslog for the run time of the obstacle information collection tool (collectsa.sh).

**Description**: When you run the obstacle information collection tool (collectsa.sh), following message is displayed in syslog.

BUG: scheduling while atomic: kipmi0

There is processing to gather information using ipmitool in collectsa.sh, and a message is recorded when the known problem of the ipmi driver occurs. Because the exclusive control method of the ipmi driver has a problem, depending on the movement situation and the phenomenon outbreak timing of the system, the fatal problems such as kernel panics may occur during use. Because this malfunction is revised in a kernel-2.6.32-504.el6 or later, examine kernel update.

## - System logs include a message similar to "kernel: BUG: scheduling while atomic: kipmi0" https://access.redhat.com/solutions/691403

- BUG: scheduling while atomic in acpi\_ipmi https://access.redhat.com/solutions/656603

```
kernel: process 'sysctl' is using deprecated sysctl (syscall)
net.ipv6.neigh.vswif0.base_reachable_time; Use
net.ipv6.neigh.vswif0.base_reachable_time; Use
net.ipv6.neigh.vswif0.base_reachable_time; Use
net.ipv6.neigh.vswif0.base_reachable_time_ms instead.
kernel: process 'cp' is using deprecated sysctl (syscall)
net.ipv6.neigh.default.retrans_time; Use
net.ipv6.neigh.default.retrans_time_ms instead.
```

It is the warning indicating the kernel parameter being changed. It is the message indicating having accessed the kernel parameter of the old name. It is not an error of the system, and it does not affect the system.

```
kernel: ACPI Error: No handler for Region [OEM2] (ffff88105999d780) [IPMI]
(20090903/evregion-319)
kernel: ACPI Error: Region IPMI(7) has no handler (20090903/exfldio-295)
kernel: ACPI Error (psparse-0537): Method parse/execution failed
[¥_SB_.PMI0._PMM] (Node ffff88105999f470), AE_NOT_EXIST
```

It is caused by the fact that it is copy all files (include a subdirectory) of /sys/bus subordinates including "/sys/bus/acpi/devices/ACPI000D:00/power1\_average". It is the message indicating the power supply management capability through the IPMI domain of the ACPI table not being available. It is not an error of the system, and it does not affect the system.

kernel: netlink: 12 bytes leftover after parsing attributes.

Data handed to a kernel by snmpd are the messages indicating 12byte being longer than a rule. It is not an error of the system, and it does not affect the system.

```
kernel: CPUFREQ: ondemand sampling_rate_max sysfs file is deprecated - used
by: cp
kernel: CPUFREQ: Per core ondemand sysfs interface is deprecated -
sampling_rate_max
kernel: CPUFREQ: Per core ondemand sysfs interface is deprecated -
sampling_rate_min
kernel: CPUFREQ: Per core ondemand sysfs interface is deprecated - sampling_rate
kernel: CPUFREQ: Per core ondemand sysfs interface is deprecated - up_threshold
kernel: CPUFREQ: Per core ondemand sysfs interface is deprecated - up_threshold
kernel: CPUFREQ: Per core ondemand sysfs interface is deprecated -
ignore_nice_load
kernel: CPUFREQ: Per core ondemand sysfs interface is deprecated -
powersave bias
```

It is the message indicating having accessed the planned file abolished in the future of sys/devices/system/cpu/cpu0/cpufreq/ondemand/ subordinates. It is not an error of the system, and it does not affect the system.

```
kernel: mbox_read: Bad State
kernel: mbox_read: Bad State
```

It is the message indicating having accessed the file of the /sys/class/scsi\_host/hostX subordinates whom lpfc driver made. It is not an error of the system, and it does not affect the system.

#### A report with WebSAM AlertManager needs registry registration to cooperate.

Requirements: NEC ESMPRO ServerAgentService all versions.

**Description**: When you let the event that you added by the setting of Syslog Monitoring Event cooperate with NEC ESMPRO Manager in WebSAM AlertManager, register the following registry with the machine which installed NEC ESMPRO Manager.

**Solution**: Set the following keys, a name and data with the registry editor. It is alert type that "xxxx" sets newly.

Set below as alert type (xxxx).

- \* The report source name established by Syslog Monitoring
  - For a report source name to be changed to alert type by Syslog Monitoring.
- \* The following alert type AM.

Read HKEY\_LOCAL\_MACHINE¥SOFTWARE¥Wow6432Node¥NEC for HKEY\_LOCAL\_MACHINE¥SOFTWARE¥NEC in 64bit OS.

```
[HKEY LOCAL MACHINE¥SOFTWARE¥NEC¥NVBASE¥AlertViewer¥AlertType¥xxxx]
"WavDefault"="Server.wav"
"AniDefault"="Default.bmp"
"Image"="Default.bmp"
"SmallImage"="Default.bmp"
```

A name, the right side is data the left side of a go board of "=" (an equal sign) (both, character string type).

For the key to alert type (~¥AlertType¥xxx) that you added, you set the following access privileges.

| Administrators        | Full control |
|-----------------------|--------------|
| Everyone              | Read Only    |
| SYSTEM                | Full control |
| ESMPRO User Grouop(*) | Full control |

(\*) ESMPRO User Group is a group name to manage the user with ESMPRO which you appointed at the time of NEC ESMPRO Manager Installation. It is the group name that a user appoints at the time of installation, but it is stored to the following registry.

```
[HKEY LOCAL MACHINE¥SOFTWARE¥NEC¥NVBASE]
Name: LocalGroup
```

# Specifications of packages in Linux OS

## Memory consumption of NEC ESMPRO ServerAgentService sometimes increases.

Requirements: Red Hat Enterprise Linux 6. Even other OS's occur.

Description: When dlopen function loads two times of dynamic libraries and fails in loading of dynamic libraries, (32 + file name) byte memory leak occurs. When it succeeds in load two times of dynamic libraries, or when it fails in first loading of dynamic libraries, the memory leak occurs neither. It confirm that memory increases because it do not leave the memory which the snmp\_sess\_init function of the libsnmp.so library included in the net-snmp-libs package secured by our evaluation open. A process and once and ten times, 100 times of result of a measurement (as for the unit, KB) is as follows that it use the snmp\_sess\_init function when it report it and use.

| Process    | 1 times | Increment<br>(KB) | 10 times | Increment<br>(KB) | 50 times | Increment<br>(KB) | 100 times |
|------------|---------|-------------------|----------|-------------------|----------|-------------------|-----------|
| ESMntagent | 3636    | 876               | 4512     | 12                | 4524     | 16                | 4540      |
| ESMamvmain | 3320    | 212               | 3532     | 0                 | 3532     | 4                 | 3536      |
| ESMcmn     | 5940    | 0                 | 5940     | 0                 | 5940     | 20                | 5960      |

Dozens of percent of increase is seen by ten times from this result, but it is with a little increase after it and confirms that memory consumption is not the phenomenon that continues increasing at the same size. However, please leave the memory open in end run when the memory consumption of the process becomes big.

Correction: Execute the following command so that NEC ESMPRO ServerAgentService re-starts. # /opt/nec/esmpro sa/bin/ESMRestart

# The display of NEC ESMPRO Manager

#### About display of the hard disk drive information.

#### Requirements: Linux OS.

Description: The hard disk drive information displaying with [Constitution Information]-[Storage] is based on information of /proc/scsi/scsi, and there is time when the information that is different from real hardware is displayed. In Serial-ATA disk drive, Vendor contains character string called 'ATA' according to specifications of T10 SCSI/ATA translation.

```
Host: scsi0 Channel: 00 Id: 00 Lun: 00
Vendor: ATA Model: SSDSA2SH064G1GC Rev: 445C
Type: Direct-Access ANSI SCSI revision: 05
```

# About display used capacity of the physical memory, the virtual memory and the page file.

Requirements: NEC ESMPRO ServerAgentService all versions.

Description: Used capacity of the physical memory, the virtual memory and the page file displaying with

[Constitution Information] - [System] - [Memory] calculates contents of "/proc/meminfo" as follows. Used capacity of the physical memory = MemTotal - MemFree

Used capacity of the virtual memory = (MemTotal - MemFree) + (SwapTotal - SwapFree) Used capacity of the page file = SwapTotal - SwapFree

This value includes Buffers and Cached. Therefore, a high value might be indicated by the situation of the system.

## By system environment, there is time when UUID/GUID is different.

Requirements: Linux OS.

**Description**: The GUID displaying with [Server Status] acquires dmidecode command, UUID/GUID displaying with [Constitution Information]-[Hardware]-[Field Replaceable Unit]-[System Management] acquires from SMBIOS Information.

A version of dmidecode judges a version of SMBIOS in the case of after 2.10. There is the handling of that a version replaces a UUID to byte order in the case of 2.6 SMBIOS. By the influence, there is time when UUID/GUID is different.

Example)

A value of SMBIOS Ver2.6

12345678 ABCD EFGH IJKL MNOPQRSTUVWX

It work part-time at a 4bytes 2bytes 2bytes unit, and the part of the wave underline is changed.

78563412 CDAB GHEF IJKL MNOPQRSTUVWX

# ${m 2.}$ Red Hat Enterprise Linux

It is instructions about Red Hat Enterprise Linux.

# Specifications of packages in Linux OS

openwsmand service sometimes stops.

Requirements: Red Hat Enterprise Linux

**Description**: When accessing the CIM provider via openwsmand from more than one process, it's being confirmed that openwsmand service sometimes stops by our evaluation open. NEC ESMPRO ServerManager accesses the CIM provider via openwsmand. There is a possibility that this phenomenon occurs by the wsman command and other processes by a server on NEC ESMPRO ServerAgentService side.

```
systemd: openwsmand.service: main process exited, code=killed, status=6/ABRT
systemd: Unit openwsmand.service entered failed state.
systemd: openwsmand.service failed.
```

#### Correction: The following wbemcli command is carried out.

Example) Carry out without line break.

# wbemcli ei -nl -t http://root:{password of root}@localhost:5988/root/ESMPR
O/AS:ESM Processor

Solution: Execute the following command so that openwsmand service starts.

# systemctl start openwsmand.service

# Problem occurs to an exchange with OpenIPMI (kipmi0 process) and hardware/firmware, and movement of NEC ESMPRO ServerServerAgentService is affected.

Requirements: Red Hat Enterprise Linux 6.

**Description**: NEC ESMPRO ServerAgentService in Service Mode accesses Baseboard Management Controller (BMC) via OpenIPMI (kipmi0) and offers a monitoring system.

Problem sometimes occurs to an exchange with OpenIPMI (kipmi0 process) and hardware/firmware, and it includes the following influence.

- SEL monitor service (ESMsmsrv) can't normally move because can't access any more BMC, and an event isn't sometimes output by syslog.
- The kipmi0 kernel helper thread sometimes goes to 100% CPU usage.Once there, it remains at 100% until the next reboot. After a reboot, things return to normal and then, at a random time later, it goes to 100% again.

Evasion: There is no handle in NEC ESMPRO ServerAgentService.

- Confirm the following reference information.
- Solution: kipmi kernel helper thread kipmi0 is generating high CPU load https://access.redhat.com/solutions/21322

# When SELinux is enabled, and when it executes that the obstacle information collection tool (collectsa.sh), the message records in a syslog.

Requirements: Red Hat Enterprise Linux 6.

**Description**: The obstacle information collection tool (collectsa.sh) collects the files of /proc subordinates. When SELinux is enabled, access to /proc subordinates is limited, and plural messages are recorded in a syslog.

SELinux is preventing cp ...

Solution: Files set a limit to access are not collected with this tool, but the movement of the OS does not have influence.

# NEC ESMPRO ServerAgentService Ver. 1

FAQ

This chapter is FAQ of NEC ESMPRO ServerAgentService.

# Fail in automatic discovery from NEC ESMPRO Manager.

## Confirm registered setting.

Confirm a server name, IP address registered with NEC ESMPRO Manager. Confirm it whether "the machine name" of a server registered or "IP address" does not overlap with a "machine name" "IP address" of the server which you are going to register. When these are piled up, you cannot register.

## Confirm the version of NEC ESMPRO Manager.

Confirm whether the version of NEC ESMPRO Manager is the version which corresponds to the version of NEC ESMPRO ServerAgentService.

NEC ESMPRO ServerAgentService Ver.1.0 is NEC ESMPRO Manager Ver.6.06 or later (Windows) NEC ESMPRO ServerAgentService Ver.1.1 is NEC ESMPRO Manager Ver.6.08 or later (Windows) NEC ESMPRO ServerAgentService Ver.1.3 is NEC ESMPRO Manager Ver.6.08 or later (Windows)

When monitoring a management server from NEC ESMPRO Manager, use NEC ESMPRO Manager in EXPRESSBUILDER for management server or NEC ESMPRO Manager of the version newer than that.

When not supported, upgrade ESMPRO/ServerManager.

It's recommended to use the latest edition. The latest edition is available from the following Web site.

http://www.58support.nec.co.jp/global/download/index.html

ESMPRO

- NEC ESMPRO Manager

# Confirm whether it's the setting which allow Self Signed Certificate.

Choose the [Environment] in the screen upper right in NEC ESMPRO Manager, and confirm whether the [Self Signed Certificate] in the WS-Man communication of a [Network] tab is "Allow".

## Confirm whether Communication Protocol is HTTPS.

When registering in NEC ESMPRO Manager, confirm whether it's the following setting.

- The [Management] in SNMP (NEC ESMPRO Agent) / WS-Man is set as "registration".
- · [Management Type] chooses "WS-Man".
- · [Communication Protocol] chooses "HTTPS".

## Confirm the setting of the access limit.

When it watches NEC ESMPRO ServerAgentService from NEC ESMPRO Manager, you use the following ports. When an access limit is effective, make setting to admit access for the following ports.

## Confirm the contents of the /etc/hosts.deny, /etc/hosts.allow files.

Confirm the setting contents of /etc/hosts.deny and /etc/hosts.allow file. When you set the principle prohibition in /etc/hosts.deny, make setting to admit access for tog-pegasus, openwsmand, rpcbind and snmpd in /etc/hosts.allow file.

<The past case>

"ALL : ALL" was written in /etc/hosts.deny, and there was no description which rpcbind permits 127.0.0.1(localhost) in /etc/hosts.allow.

<Handling of the past case>

Write in /etc/hosts.deny "rpcbind : 127.0.0.1" and permit local access of rpcbind.

Or write "ALL : 127.0.0.1" and permit all local access.

After that restart NEC ESMPRO ServerAgentService by the following commnads.

# /opt/nec/esmpro\_sa/bin/ESMRestart

# Confirm that rpcbind starts.

Check that running of rpcbind.

- # ps ax | grep rpcbind
- When rpcbind starts, it is not necessary to do anything.

- When rpcbind does not start, change start setting of rpcbind as follows, start rpcbind and restart NEC ESMPRO ServerAgentService.

# /sbin/chkconfig --level 35 rpcbind on

- # /etc/init.d/rpcbind start
- # /opt/nec/esmpro sa/bin/ESMRestart

Because rpcbind starts in Red Hat Enterprise Linux 7 depending on ESMntserver, the setting is unnecessary.

#### Confirm the setting situation of SELinux.

If setting of SELinux is not "Disabled", change to "Disabled".

Tips

When you use other than "Disabled", warning or error of the security violation occurs by software and may not work normally. You understand security context of SELinux enough, and please change setting.

- 1) Log in to the service console as the root user account.
- 2) Confirm current setting of SELinux.
  - Case of disabled, displayed as follows.
    - # getenforce
    - Disabled
  - Case of enable, displayed as follows.
    - # getenforce
    - Enforcing
  - Case of displayed to warning, displayed as follows.
    - # getenforce
    - Permissive

In the case of enabled, execute the following command:

- Open /etc/sysconfig/selinux by an editor and look for the following lines. SELINUX=<current setting>
- 4) Edit the line mentioned above and save a file.
  - Case of Disabled, edit as follows. SELINUX=disabled
  - Case of Enforcing, edit as follows.
  - SELINUX=enforcing - Case of Permissive, edit as follows.
  - SELINUX=permissive
- 5) Restart the system.
  - # reboot

#### Confirm whether selfsigned certificate of openwsman is made.

Selfsigned certificate is needed for openwsman to move.

Confirm whether the following file (selfsigned certificate) is made.

```
/etc/openwsman/servercert.pem
/etc/openwsman/serverkey.pem
```

When the file doesn't exist, make the selfsigned certificate with the following command

# /etc/openwsman/owsmangencert.sh

When executing the command, input of information can be asked, so input according to the item. When making the item a blank, '.' is input. "server name" will be required item(required), so input the host name of the this machine (eg.ssl.domain.tld; required!!!).

Confirm whether openwsmand is the setting which starts automatically.

```
• In case of RHEL6
Confirm the setting of runlevel 3 and 5 in openwsmand
# /sbin/chkconfig --list openwsmand
openwsmand 0: off 1: off 2: off 3: off 4: off 5: off 6: off
```
- In case of on, there are no problems with setting.
- In case of off, change setting of openwsmand, and restart server.
  - # /sbin/chkconfig -level 35 openwsmand on

```
    In case of RHEL7
```

```
Confirm the setting of openwsmand.
    # systemctl is-enabled openwsmand.service
    enabled
```

- In case of enabled, there are no problems with setting.
- In case of disabled, changes setting of openwsmand, and restart server.

```
# systemctl enable openwsmand.service
```

```
ln -s '/usr/lib/systemd/system/ openwsmand.service'
```

'/etc/systemd/system/multi-user.target.wants/ openwsmand.service'

```
# systemctl start openwsmand.service
```

### Confirm whether password file of Basic Authentication is made.

A password file in Basic Authentication is needed for openwsman to move in Red Hat Enterprise Linux6. Confirm whether the password file (/etc/openwsman/simple\_auth.passwd) is made. In case of Red Hat Enterprise Linux 7, it's unnecessary. When being not made, make it by the following command. The user designates root and a password inputs a password of root.

```
# htpasswd -c /etc/openwsman/simple_auth.passwd root
New password:
Re-type new password:
Adding password for user root
```

## An ESMntserver message is recorded to a syslog, and the start of OS takes time.

The possibility that the port which rpcbind is not started as for the cause that the following message is displayed or NEC ESMPRO ServerAgentService uses is not thrown open is thought about.

```
###ERR### Please check /opt/nec/esmpro_sa/work/ESMntserver.ready or fopen is
failed (errno:2)
```

Confirm the following.

- The rpcbind started.
- It confirms contents of /etc/sysconfig/iptables.

There is setting to admit communication to loopback interface to be used in the communication between the programs in the system, or please confirm it. When it does not use access control, it does not have any problem.

```
Example) - A INPUT - i lo - j ACCEPT
```

- It confirms contents of /etc/hosts.deny and /etc/hosts.allow.

For /etc/hosts.allow, it confirms whether there is setting to admit loop-back address. Example) ALL: localhost

### Question about Control Panel (ESMagntconf, ESMamsadm).

#### Control Panel cannot start.

When the following messages are recorded in a syslog, demand from 127.0.0.1 (localhost) for rpcbind is refused. Because Control Panel uses a function of rpcbind, check contents of /etc/hosts.allow and /etc/hosts.deny.

```
rpcbind: connect from 127.0.0.1 to <Action>: request from unauthorized host
<Process Name>: ###ERR###RPC###: RPC: Port mapper failure - RPC: Authentication
error
```

<The past case>

"ALL : ALL" was written in /etc/hosts.deny, and there was no description which rpcbind permits 127.0.0.1(localhost) in /etc/hosts.allow.

<Handling of the past case>

Write in /etc/hosts.deny "rpcbind : 127.0.0.1" and permit local access of rpcbind. Or write "ALL : 127.0.0.1" and permit all local access. After that restart NEC ESMPRO ServerAgentService in ESMRestart command.

# /opt/nec/esmpro\_sa/bin/ESMRestart

#### **Control Panel cannot start.**

It is necessary to carry it out for start of the Control Panel in root user. Confirm the practice authority of a user logging in.

```
Example: [root@localhost bin]# The Control Panel can start.
[admin@localhost bin]$ The Control Panel cannot start.
```

#### Control Panel cannot start.

The required package varies according to distribution and a version. You confirm a required package of NEC ESMPRO ServerAgentService, and the package which NEC ESMPRO ServerAgentService needs for movement confirm whether it is installed. The required package of NEC ESMPRO ServerAgentService shows it for a document of NEC ESMPRO ServerAgentService.

### Question about the service of NEC ESMPRO ServerAgentService.

#### NEC ESMPRO ServerAgentService cannot start.

When the following messages are recorded in a syslog, demand from 127.0.0.1 (localhost) for rpcbind is refused. Because Control Panel uses a function of rpcbind, check contents of /etc/hosts.allow and /etc/hosts.deny.

```
rpcbind: connect from 127.0.0.1 to <Action>: request from unauthorized host
<Process Name>: ###ERR###RPC###: RPC: Port mapper failure - RPC: Authentication
error
```

<The past case>

"ALL : ALL" was written in /etc/hosts.deny, and there was no description which rpcbind permits 127.0.0.1(localhost) in /etc/hosts.allow.

<Handling of the past case>

Write in /etc/hosts.deny "rpcbind : 127.0.0.1" and permit local access of rpcbind.

Or write "ALL : 127.0.0.1" and permit all local access.

After that restart NEC ESMPRO ServerAgentService in ESMRestart command.

# /opt/nec/esmpro\_sa/bin/ESMRestart

### Let me do a stop and start by a lump by service of NEC ESMPRO ServerAgentService.

Login to the system as the root user, and execute ESMRestart command. [When you stop it] Appoint "stop" in argument, and execute ESMRestart command. # /opt/nec/esmpro\_sa/bin/ESMRestart stop [When you start it] Appoint "start" in argument, and execute ESMRestart command. # /opt/nec/esmpro\_sa/bin/ESMRestart start [When you restart it] Execute ESMRestart command. # /opt/nec/esmpro\_sa/bin/ESMRestart

# Teach the information about a function and specifications of NEC ESMPRO ServerAgentService.

Being disabled or when not installing NetworkManager, what kind of influence is

#### there?

In case of Red Hat Enterprise Linux7 and Oracle Linux7, it's using NetworkManager-wait-online.service to make start service of NEC ESMPRO ServerAgentService, after a network has started.

Being invalid or when not installing NetworkManager, NetworkManager-wait-online.service can't use. Therefore when service of NEC ESMPRO ServerAgentService has started before a network starts at the time of an OS start, there is time when NEC ESMPRO ServerAgentService doesn't reach a report destination.

## Should I use necessary packages of NEC ESMPRO ServerAgentService taken it from distributor?

The function is sometimes affected, so use the package a distributor offers for Necessary package of NEC ESMPRO ServerAgentService.

<The past case>

The version of the openssl package to which a distributor is offered was openssl-1.0.1e, but when openssl-1.1.0c was compiled(make) and installed, openwsmand was stopped. The phenomenon by which NEC ESMPRO ServerAgentService can't normally work occurred by the influence.

The cause was that the SSLv23\_server\_method function openwsmand is using was deleted in openssl-1.1.0c.

-----/var/log/wsmand.log Excerpt-----

Jan 6 15:59:02 [9526] Using SSL Jan 6 15:59:02 [9526] Initializing http server ★Jan 6 15:59:02 [9526] set\_ssl: cannot find SSLv23\_server\_method

Teach the exclusion relevant file of the virus check. The version of NEC ESMPRO ServerAgentService does not matter, and a scan, please be inapplicable in the

Syslog monitoring target file and the installation directory (/opt/nec/esmpro\_sa) subordinates.

Installation directory (/opt/nec/esmpro\_sa) subordinates:

There was the example that a file of NEC ESMPRO ServerAgentService was detected by a past inquiry as zip bomb by a scan of the virus measures software. The cause of the detection is because there is much number of the folder and the files after the thawing of the file in installation directory subordinates and does not have any problem.

In addition, when virus measures are soft and carry out an on access scan, file access becomes slow, and time suffers from the data acquisition and may be detected with server access inability.

Syslog monitoring target file:

Status of the fsnotify\_mark process virus measure software is using was sometimes D(The sleep state which interrupts and is impossible).

ex.) ps -axlw

| F | UID | PID | PPID | PRI | NI | VSZ | RSS   | WCHAN  | STAT TTY | TIME COMMAND         |
|---|-----|-----|------|-----|----|-----|-------|--------|----------|----------------------|
| 1 | 0   | 231 | 2    | -   | -  | 0   | 0 -   | -      | ?        | 0:00 [fsnotify_mark] |
| 1 | 0   | -   | - 2  | 20  | 0  | -   | - syı | nchr D | -        | 0:00 -               |

There was a case which can't access any more a Syslog Monitoring target file by this influence.

The cause is corrected in 3.10.0-327.29.1.el7 in a kernel(fsnotify).

## Teach whether NEC ESMPRO ServerAgentService can change the locale to record to the syslog.

NEC ESMPRO ServerAgentService is not support other than default locale. Therefore, you can not change the locale other than default locale.

The default locale is UTF-8 (Red Hat Enterprise Linux 6 or later).

# When it perform a change of the time of the OS (push forward time or delay it), please tell me about influence to give NEC ESMPRO ServerAgentService.

When it perform a change of the time of the OS (push forward time or delay it), there is not the influence in NEC ESMPRO ServerAgentService.

#### Teach the port number that NEC ESMPRO ServerAgentService uses.

NEC ESMPRO Manager (Manager) and NEC ESMPRO ServerAgentService (SAS) use the following ports. If an access limit is placed between Manager and SAS, or if the access limit is enabled on your system, open the following ports. Refer to the following files for the port range.

/proc/sys/net/ipv4/ip\_local\_port\_range

| Function                                                     | SAS             | Direction                            | Manager         | Note                   |
|--------------------------------------------------------------|-----------------|--------------------------------------|-----------------|------------------------|
| Server Monitoring<br>(WS-Man)                                | 5986/udp        | $\stackrel{\leftarrow}{\rightarrow}$ | Auto-assignment | openwsmand<br>(HTTPS)  |
| CIM Indication<br>Subscription                               | 5989/tcp        | $\stackrel{\leftarrow}{\rightarrow}$ | Auto-assignment | tog-pegasus<br>(HTTPS) |
| CIM Indication Sending events                                | Auto-assignment | ${\rightarrow} \downarrow$           | 6736/tcp        | tog-pegasus<br>(HTTPS) |
| Report to Manager<br>(SNMP)                                  | Auto-assignment | $\rightarrow$                        | 162/udp         | SNMP Trap              |
| Report to Manager<br>(TCP/IP in Band, TCP/IP<br>Out-of-Band) | Auto-assignment | $\rightarrow$ $\leftarrow$           | 31134/tcp       |                        |
| Express Report Service<br>(Via Forward Manager)              | Auto-assignment | ${\rightarrow} \downarrow$           | 31136/tcp       |                        |
| Express Report Service<br>(HTTPS Via Forward<br>Manager)     | Auto-assignment | $\stackrel{\rightarrow}{\leftarrow}$ | 31138/tcp       |                        |

#### - Between SAS and Manager

\* The port number of openwsmand is set in "ssl\_port" at [server] section of

/etc/openwsman/openwsman.conf.

\* The upper direction shows the direction at start-up and the lower shows the return.

\* For the setting of the port number for Report to Manager (TCP/IP in Band, Out-of-Band) is used as a report method.

\* The opening examples of the port using iptables are as follows.

| # | iptables - | -I  | INPUT -  | p to | - cp | -dport | 598  | 86 -s  | <ip< th=""><th>address</th><th>of</th><th>Manager&gt;</th><th>-j</th><th>ACCEPT</th></ip<> | address | of | Manager> | -j | ACCEPT |
|---|------------|-----|----------|------|------|--------|------|--------|--------------------------------------------------------------------------------------------|---------|----|----------|----|--------|
| # | iptables - | -I  | INPUT -  | p to | cp   | -dport | 598  | 89 -s  | <ip< td=""><td>address</td><td>of</td><td>Manager&gt;</td><td>-j</td><td>ACCEPT</td></ip<> | address | of | Manager> | -j | ACCEPT |
| # | iptables · | -I  | OUTPUT   | -p   | tcp  | dpoi   | rt   | 6736 - | -j A                                                                                       | CCEPT   |    |          |    |        |
| # | iptables · | -I  | OUTPUT   | -p   | udp  | dpoi   | rt   | 162 -  | j AC                                                                                       | CEPT    |    |          |    |        |
| # | iptables · | -I  | OUTPUT   | -p   | tcp  | dpoi   | rt . | 31134  | -j                                                                                         | ACCEPT  |    |          |    |        |
| # | iptables · | -I  | OUTPUT   | -p   | tcp  | dpoi   | rt . | 31136  | -j                                                                                         | ACCEPT  |    |          |    |        |
| # | iptables · | -I  | OUTPUT   | -p   | tcp  | dpoi   | rt . | 31138  | -j                                                                                         | ACCEPT  |    |          |    |        |
| # | service i  | pta | ables sa | ave  |      |        |      |        |                                                                                            |         |    |          |    |        |

#### - Between SAS and Mail Server

| Function                                  | SAS             | Direction                                                                                                    | Mail Server | Note |
|-------------------------------------------|-----------------|----------------------------------------------------------------------------------------------------|-------------|------|
| Express Report Service<br>(Internet Mail) |                 | ${\rightarrow} \qquad \qquad \qquad \qquad \qquad \qquad \qquad \qquad \qquad \qquad \qquad \qquad \qquad \qquad \qquad \qquad \qquad \qquad \qquad$ | 25/tcp      | SMTP |
|                                           | Auto-assignment | $\begin{array}{c} \rightarrow \\ \leftarrow \end{array}$                                                                                             | 110/tcp     | POP3 |

\* The upper direction shows the direction at start-up, and the lower shows the return.

\* You can change the port to use than Report Setting window.

\* The open examples of the port using iptables are as follows.

<sup>#</sup> iptables -I OUTPUT -p tcp --dport 25 -j ACCEPT

<sup>#</sup> iptables -I OUTPUT -p tcp --dport 110 -j ACCEPT

# service iptables save

- Between SAS and HTTPS Server

| Function                          | SAS             | Direction     | HTTPS Server | Note  |
|-----------------------------------|-----------------|---------------|--------------|-------|
| Express Report Service<br>(HTTPS) | Auto-assignment | $\rightarrow$ | 443/tcp      | HTTPS |

\* You can change the port to use than Report Setting window.

\* The open examples of the port using iptables are as follows.

# iptables -I OUTPUT -p tcp --dport 443 -j ACCEPT

# service iptables save

NEC ESMPRO ServerAgentService uses the following internal ports. When it does packet filtering setting using iptables, it admits the access to these.

#### - SAS uses internal ports

| Function                      | Port            | Note |
|-------------------------------|-----------------|------|
| rpcbind                       | 111/tcp         |      |
|                               | 111/udp         |      |
| NEC ESMPRO ServerAgentService | Auto-assignment |      |

\* Cannot change the port number of rpcbind.

\* The open examples of the port using iptables are as follows.

# iptables -A INPUT -i lo -j ACCEPT

# service iptables save

#### - Between tog-pegasus and openwsmand

| Function    | Port     | Note  |
|-------------|----------|-------|
| tog-pegasus | 5988/tcp | HTTP  |
| openwsmand  | 5986/tcp | HTTPS |

\* The port number of openwsmand is set in "ssl\_port" at [server] section of /etc/openwsman/openwsman.conf.

\* The open examples of the port using iptables are as follows.

# iptables -A INPUT -i lo -j ACCEPT

# service iptables save

#### Teach the function of the service(process) of NEC ESMPRO ServerAgentService.

Refer to chapter 1 "2. Function Summary".

#### Is the storage monitoring of RAID constitution possible?

A storage monitoring function of NEC ESMPRO ServerAgentService is support only for simple substance constitution, and the storage monitoring of RAID constitution is not possible. The storage monitoring of RAID constitution supports only a report function using Syslog Monitoring function by introducing RAID management utility.

#### Link Up/Down of NIC is not reported.

NEC ESMPRO ServerAgentService can't detect Link Up/Down of a NIC because a network isn't being monitoring. When a syslog (/var/log/messages) has a recorded message from the system in Link Up/Down of NIC, it can report it by adding Syslog Monitoring Event. But it may not be reported because Link is in condition not to be able to use a network at the age of being downed.

#### Where is a MIB definition file located?

A definition file of ESMPRO MIB(.1.3.6.1.4.1.119.2.2.4.4) NEC ESMPRO ServerAgentService is expanding is stocked in EXPRESSBUIDER attached to equipment in spite of OS classification(Windows,Linux,VMware.). (DVD) : {revision}/lnx/pp/esmpro sas/MIBS

### Teach information about the report of NEC ESMPRO ServerAgentService.

#### Teach the message which NEC ESMPRO ServerAgentService records in a syslog.

Refer to "Report Message" of Alert Trap List for the message which NEC ESMPRO ServerAgentService records in a syslog.

#### <Example>

Sep 13 07:46:26 test-host ESMamvmain: SRC:ESMCommonService, ID:80000065, MSG:The temperature has been exceeded the upper threshold (Warning). Sensor Number: 3 Location: system board 1 Temperature: 42 degrees C Threshold: 42 degrees C

The correspondence of the message mentioned above and Alert Trap List is as follows.

| SRC:ESMCommonService    | = Source Name    |
|-------------------------|------------------|
| ID:80000065             | = Event ID       |
| MSG:The temperature has | = Report Message |

### Teach facility and the priority of the message which NEC ESMPRO

#### ServerAgentService records in a syslog

Facility and Priority of the ABC are as follows.

| NEC ESMPRO ServerAgentService |                 |                    |  |  |  |
|-------------------------------|-----------------|--------------------|--|--|--|
| Information                   | facility : user | priority : info    |  |  |  |
| Warning                       | facility : user | priority : warning |  |  |  |
| Error                         | facility : user | priority : err     |  |  |  |

### Show the item with the need to set again when you changed setting.

# Change the password of the root user of NEC ESMPRO ServerAgentService machine.

- The item which changes setting of NEC ESMPRO ServerAgentService In case of RHEL7, There is not the item changing setting. In case of RHEL6, Remake a password file of Basic Authentication.

The item which changes setting of NEC ESMPRO Manager
 When it watches a server in WS-Man, change the password of WS-Man in Connection Setting of NEC ESMPRO Manager, and check connection.

#### Change the password of the Administrator of NEC ESMPRO Manager machine.

- The item which changes setting of NEC ESMPRO ServerAgentService There is not the item changing setting.
- The item which changes setting of NEC ESMPRO Manager There is not the item changing setting.

### Change the IP address of NEC ESMPRO ServerAgentService machine or Baseboard Management Controller (BMC).

 The item which changes setting of NEC ESMPRO ServerAgentService Overwrite a self-singned certificate.
 # /etc/openwsman/owsmangencert.sh --force

- The item which changes setting of NEC ESMPRO Manager

Change IP address in Connection Setting of NEC ESMPRO Manager, and check connection. When you use Remote Wake Up function in SNMP, change MAC Address and IP Broadcast Address in Remote Wake Up Setting of NEC ESMPRO Manager.

#### Change the IP address of NEC ESMPRO Manager machine.

- The item which changes setting of NEC ESMPRO ServerAgentService When you appoint IP address of NEC ESMPRO Manager in Manager (SNMP/TCP\_IP), change report setting using Control Panel (ESMamsadm) with refer to the following section of chapter 2 or 3. 2.1.1 Base Setting of Manager (SNMP)

3.1.1 Address Setting of Manager (TCP\_IP In-Band)

3.1.2 Address Setting of Manager (TCP\_IP Out-of-Band)

In addition, change the setting of the following file when you limit the access by the IP address for snmpd. /etc/snmp/snmpd.conf

- /etc/hosts.allow
- /etc/hosts.deny

- The item which changes setting of NEC ESMPRO Manager

Restart services of NEC ESMPRO Manager as follow, or restart NEC ESMPRO Manager machine.

- Service stop order - Service start order 1.DianaScope ModemAgent 1.Alert Manager WMI Service 2.Alert Manager HTTPS Service(\*) 2.ESMPRO/SM Web Container 3.ESMPRO/SM Event Manager **3.ESM Base Service** 4.ESMPRO/SM Base AlertListener 4.ESM Remote Map Service 5.ESM Command Service 5.ESMPRO/SM Common Component 6.Alert Manager Socket(R) Service(\*) 6.ESM Alert Service 7.ESMPRO/SM Base Service 7.Dmi Event Watcher(\*) 8.Dmi Event Watcher(\*) 8.ESMPRO/SM Base Service 9.ESM Alert Service 9.Alert Manager Socket(R) Service(\*) 10.ESM Command Service 10.ESMPRO/SM Common Component 11.ESM Remote Map Service 11.ESMPRO/SM Base AlertListener 12.ESM Base Service 12.ESMPRO/SM Event Manager 13.Alert Manager HTTPS Service(\*) 13.ESMPRO/SM Web Container
- 14.Alert Manager WMI Service 14.DianaScope ModemAgent \* Service may stop by setting. When service stops, it is not necessary to start service.

#### Change the host name of NEC ESMPRO ServerAgentService machine.

- The item which changes setting of NEC ESMPRO ServerAgentService
  - Overwrite a self-singned certificate.
  - # /etc/openwsman/owsmangencert.sh --force
- The item which changes setting of NEC ESMPRO Manager
- If you change the Component Name, it changes in Connection Setting of NEC ESMPRO Manager. In addition, this operation is not required. When there is not a problem in old Component Name, the change of Component Name is unnecessary.

#### Change the host name of NEC ESMPRO Manager machine.

- The item which changes setting of NEC ESMPRO ServerAgentService

When you appoint IP address of NEC ESMPRO Manager in Manager (SNMP/TCP\_IP), change report setting using Control Panel (ESMamsadm) with refer to the following section of chapter 2 or 3.

2.1.1 Base Setting of Manager (SNMP)

3.1.1 Address Setting of Manager (TCP\_IP In-Band)

3.1.2 Address Setting of Manager (TCP\_IP Out-of-Band)

In addition, change the setting of the following file when you limit the access by the IP address for snmpd. /etc/snmp/snmpd.conf

/etc/hosts.allow

```
/etc/hosts.deny
```

- The item which changes setting of NEC ESMPRO Manager

Delete the line of "SM\_NAME=xxxx" in <NEC ESMPRO Manager install

folder>¥ESMWEB¥wbserver¥webapps¥esmpro¥WEB-INF¥service¥options.txt

And, restart services of NEC ESMPRO Manager as follow, or restart NEC ESMPRO Manager machine.

#### - Service stop order

- 1.DianaScope ModemAgent
- 2.ESMPRO/SM Web Container
- 3.ESMPRO/SM Event Manager
- 4.ESMPRO/SM Base AlertListener
- 5.ESMPRO/SM Common Component
- 6.Alert Manager Socket(R) Service(\*)
- 7.ESMPRO/SM Base Service

- Service start order
  - 1.Alert Manager WMI Service
  - 2.Alert Manager HTTPS Service(\*)
  - 3.ESM Base Service
  - 4.ESM Remote Map Service
  - 5.ESM Command Service
  - 6.ESM Alert Service
  - 7.Dmi Event Watcher(\*)

8.Dmi Event Watcher(\*)8.ESMPRO/SM Base Service9.ESM Alert Service9.Alert Manager Socket(R) Service(\*)10.ESM Command Service10.ESMPRO/SM Common Component11.ESM Remote Map Service11.ESMPRO/SM Base AlertListener12.ESM Base Service12.ESMPRO/SM Event Manager13.Alert Manager HTTPS Service(\*)13.ESMPRO/SM Web Container14.Alert Manager WMI Service14.DianaScope ModernAgent

\* Service may stop by setting. When service stops, it is not necessary to start service.

# Change the MAC address of NEC ESMPRO ServerAgentService machine (including the exchange of the network board).

- The item which changes setting of NEC ESMPRO ServerAgentService There is not the item changing setting.
- The item which changes setting of NEC ESMPRO Manager When it is used Remote Wake Up function of NEC ESMPRO Manager, change MAC Address and IP Broadcast Address in Remote Wake Up Setting of NEC ESMPRO Manager.

# Change the MAC address of NEC ESMPRO Manager machine (including the exchange of the network board).

- The item which changes setting of NEC ESMPRO ServerAgentService There is not the item changing setting.
- The item which changes setting of NEC ESMPRO Manager There is not the item changing setting.

### Change the community name of SNMP.

- The item which changes setting of NEC ESMPRO ServerAgentService

- 1) Edit SNMP configuration file (/etc/snmp/snmpd.conf) and change the community name.
- Change the community name in "SNMP Community" of "SNMP Trap" of Control Panel (ESMagntconf).
- 3) Restart SNMP Service and NEC ESMPRO ServerAgentService, or system restart.
- The item which changes setting of NEC ESMPRO Manager

There is not the item changing setting.

NEC ESMPRO ServerAgentService Ver.1 User's Guide (Linux)

> NEC Corporation 7-1 Shiba 5-Chome, Minato-Ku Tokyo 108-8001, Japan

©NEC Corporation 2017

The contents of this manual may not be copied or altered without the prior written permission of NEC Corporation.